## GUÍA PRÁCTICA

# EMISIÓN DE LICENCIA Pre y postnatal

ELABORADO POR MATRONA DOCENTE CAROLINA LILLO MERCADO

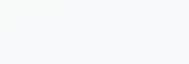

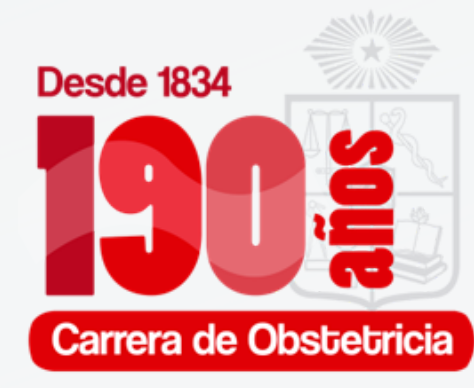

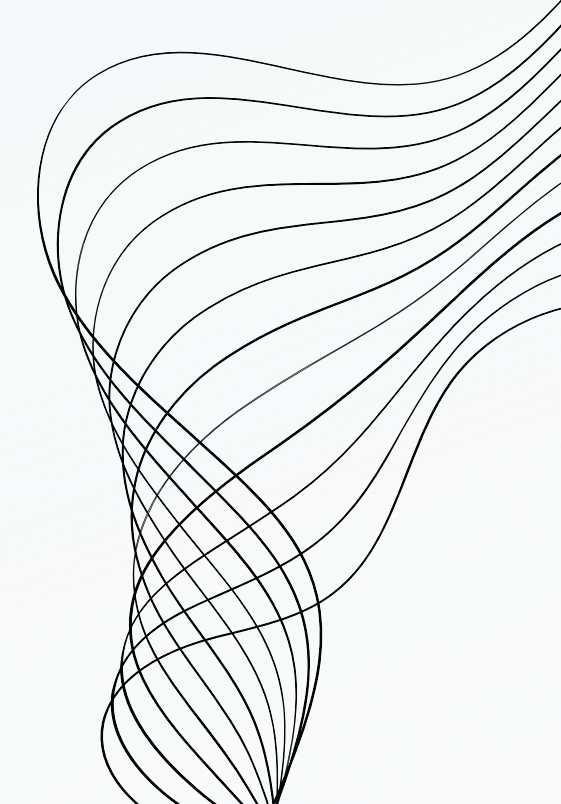

# LICENCIA PRENATAL

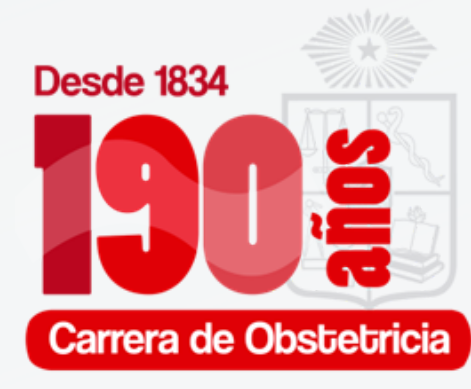

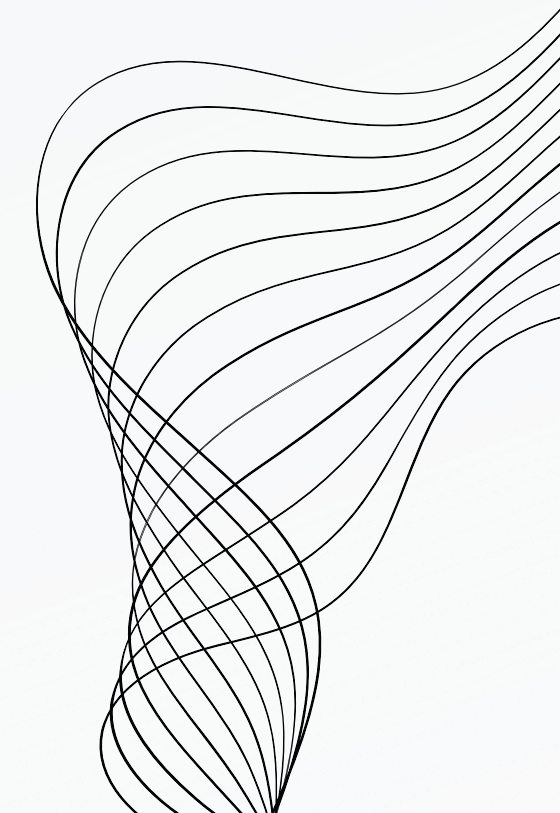

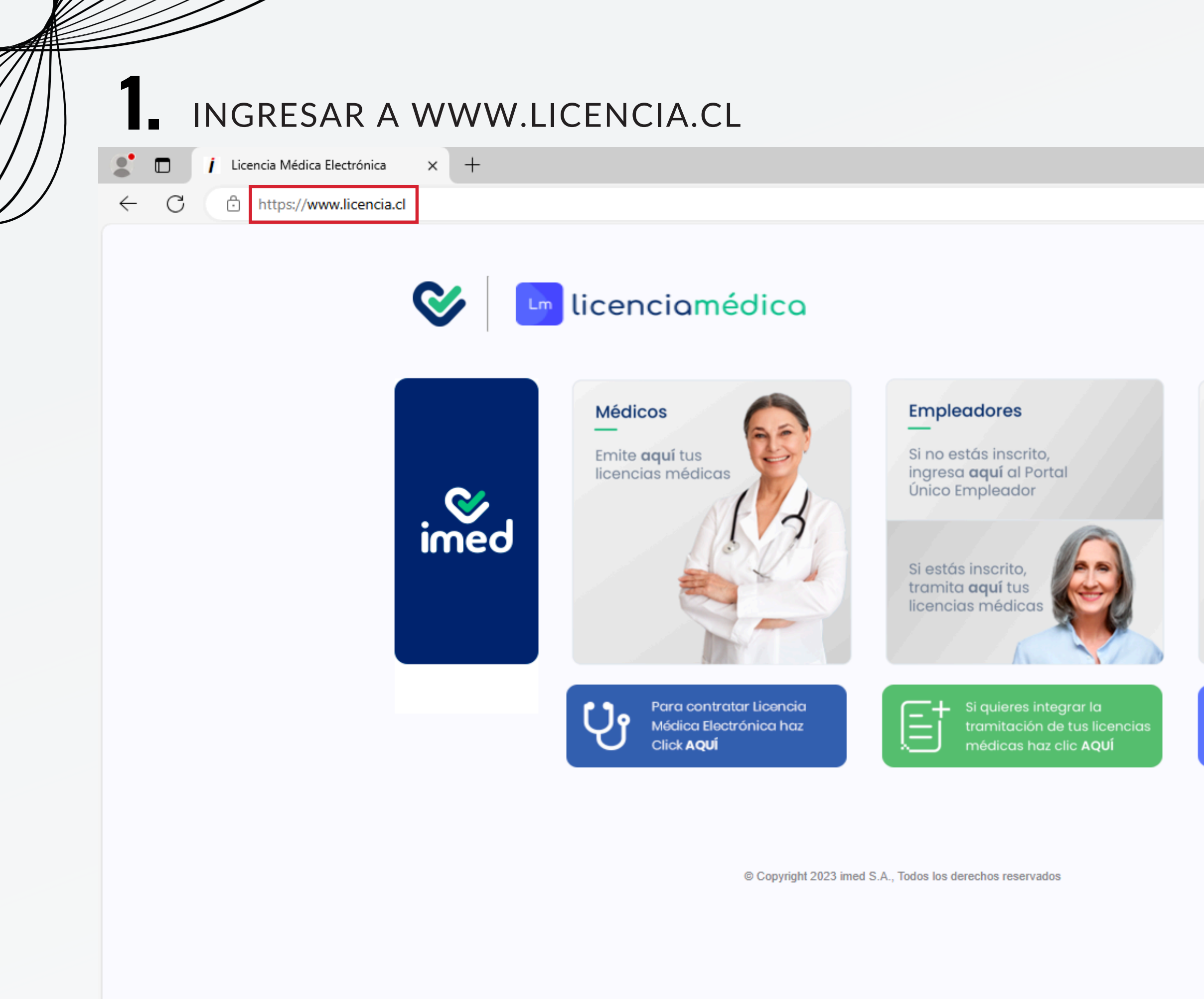

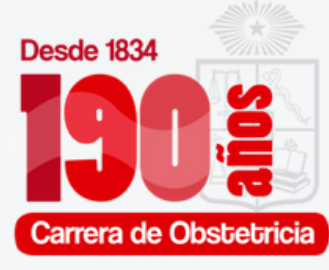

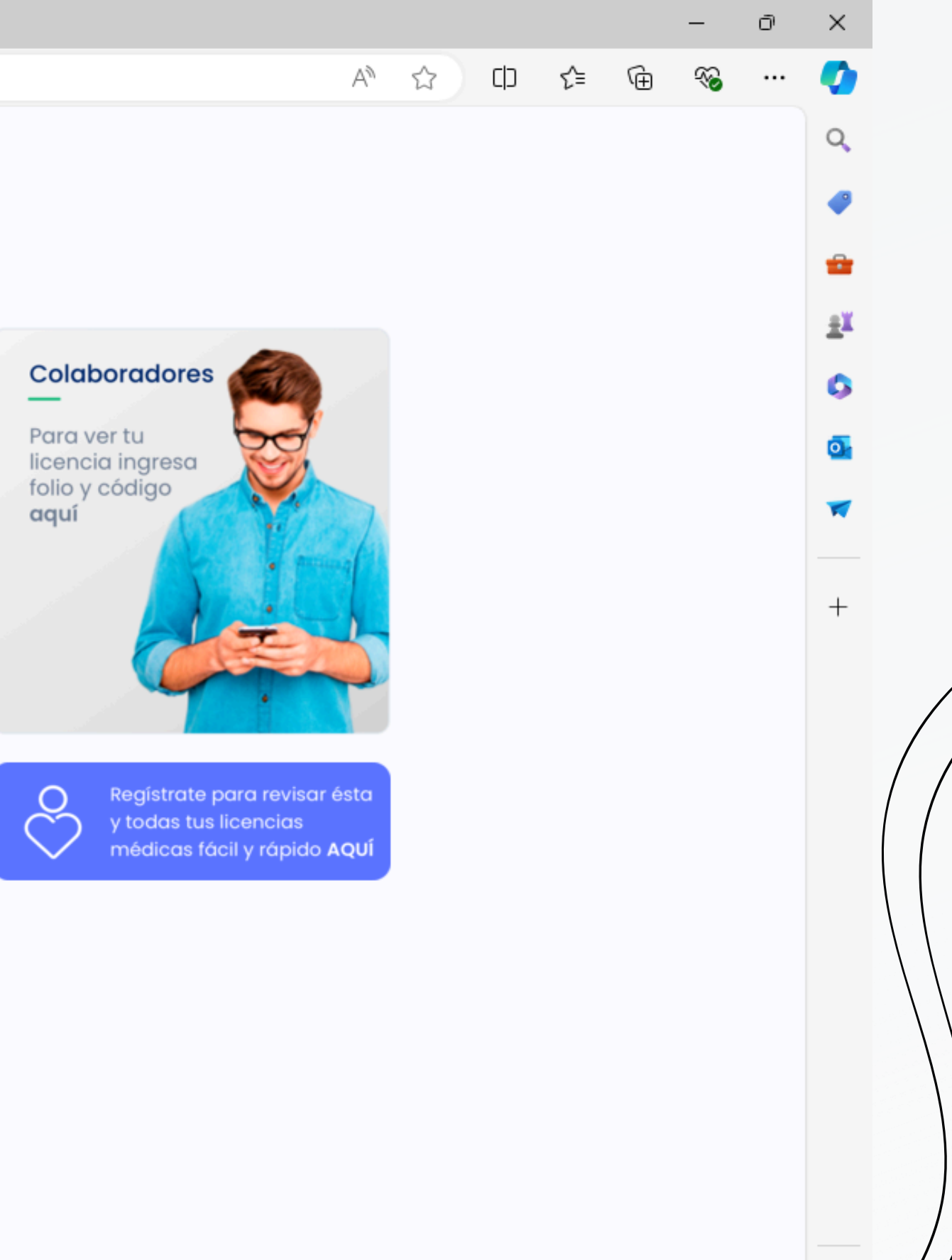

|   | 2.                    | LUEGO HA                    | CER CLIC | K FN                     | "MÉDIC                                                       | OS"                    |                                                                                        |
|---|-----------------------|-----------------------------|----------|--------------------------|--------------------------------------------------------------|------------------------|----------------------------------------------------------------------------------------|
|   |                       | Licencia Médica Electrónica | × +      |                          | 112010                                                       |                        |                                                                                        |
| / | <ul><li>← C</li></ul> | fttps://www.licencia.       | cl       |                          |                                                              |                        |                                                                                        |
|   |                       |                             | <b>V</b> | licen                    | nciamédi                                                     | ca                     |                                                                                        |
|   |                       |                             |          | Média<br>Emite<br>licenc | cos<br>aquí tus<br>ias médicas                               | 3                      | <text><text><text></text></text></text>                                                |
|   |                       |                             |          | ပြာ                      | Para contratar Lia<br>Médica Electrónic<br>Click <b>AQUÍ</b> | encia<br>a haz         | Si quieres integrar la<br>tramitación de tus licencias<br>médicas haz clic <b>AQUÍ</b> |
|   |                       |                             |          |                          | © Co                                                         | opyright 2023 imed S./ | A., Todos los derechos reservados                                                      |
|   |                       |                             |          |                          |                                                              |                        |                                                                                        |

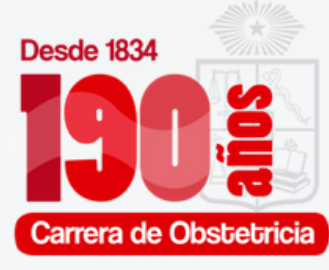

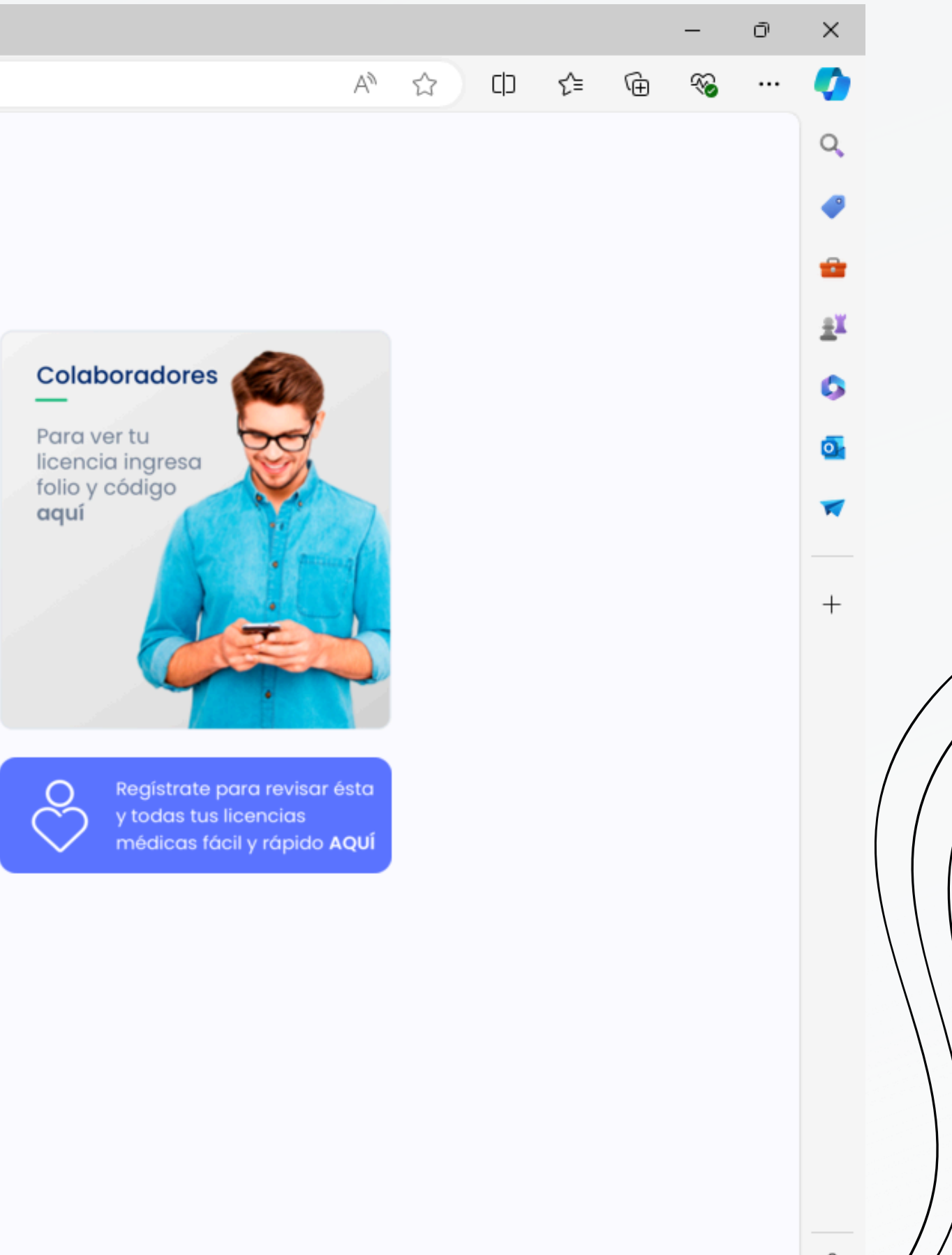

# PARA INICIAR SESIÓN SE DEBE INGRESAR CON EL RUT DEL PROFESIONAL I Licencia Médica Electrónica x +

https://www.licencia.cl/sesiones/nueva/rol:profesional

 $\leftarrow$ 

С

#### Licencia Médica Electrónica

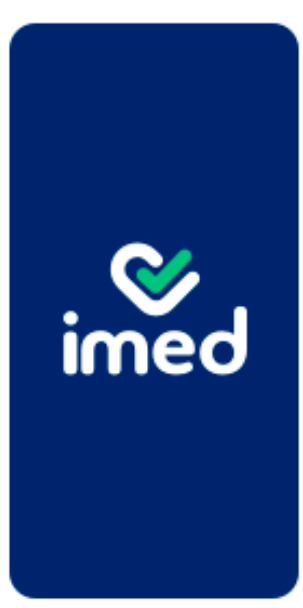

Cada día más simple para ti y para los pacientes

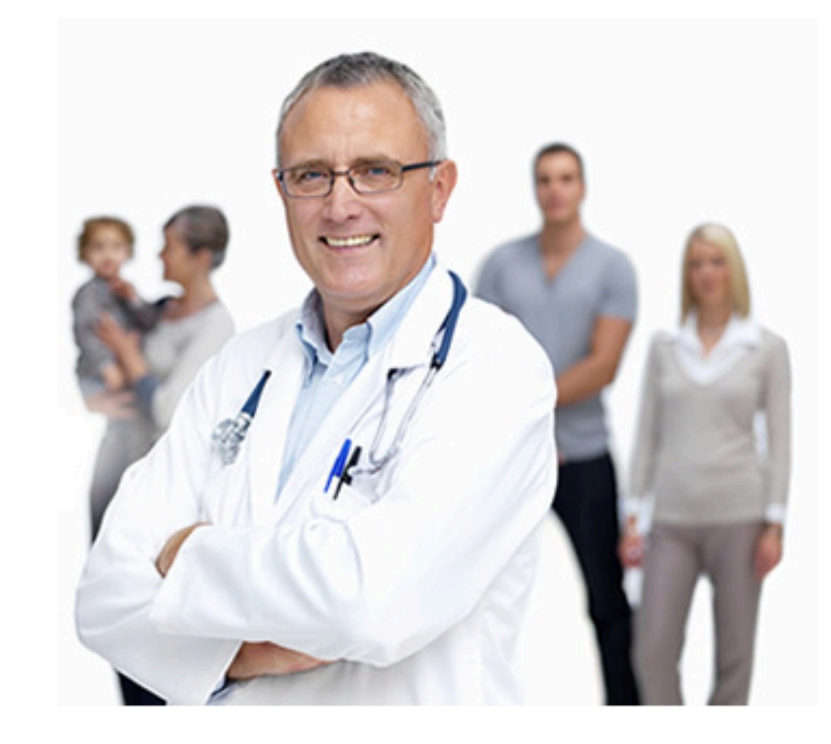

Av.Providencia 1760, piso #7, Santiago, Chile - Teléfono: +562 2714 9500 - Email: cau@i-med.cl @ 2008 Derechos Reservados - I-Med

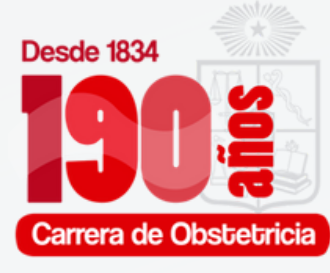

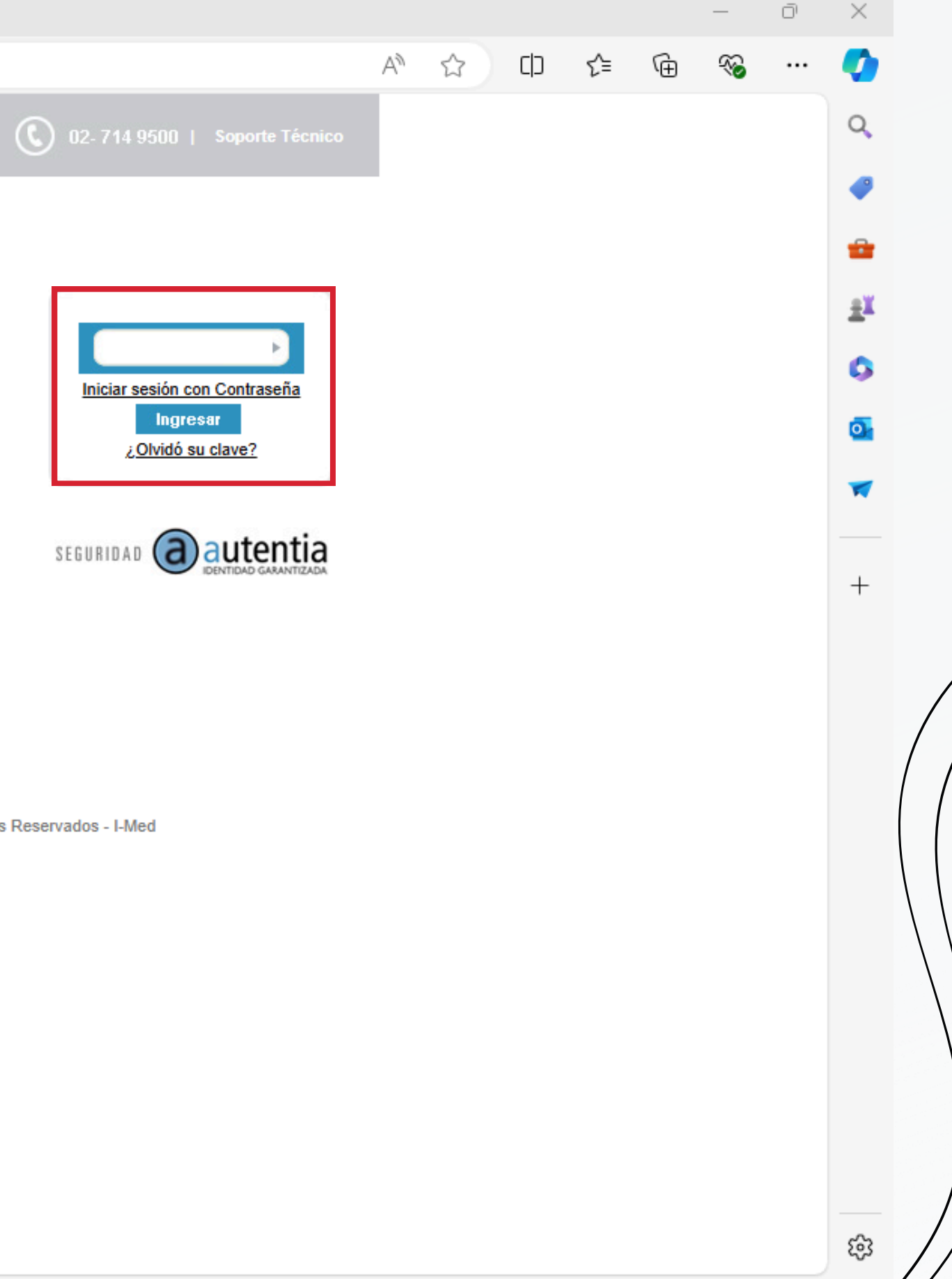

### Y LA CONTRASEÑA ES LA HUELLA DEL PROFESIONAL (PREVIAMENTE ENROLADA)

× + Licencia Médica Electrónica

 $\leftarrow$ 

С

https://www.licencia.cl/sesiones/nueva/rol:profesional

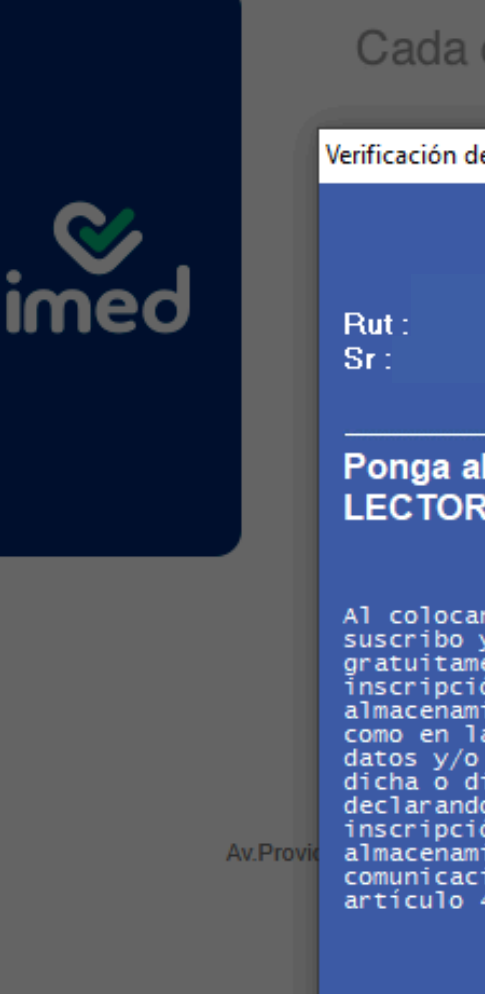

#### Cada día más simple para ti y para los pacientes

Verificación de huella

#### Ponga alguno de los dedos coloreados en el LECTOR

Al colocar el dedo sobre el lector de huellas suscribo y otorgo un contrato privado por el cual gratuitamente para mi autorizo expresamente la inscripción, enrolamiento, transmisión y almacenamiento de datos preexistentes de I-Med S.A., como en la de Autentia S.A., el tratamiento de tales datos y/o la verificación de mi identidad contra dicha o dichas bases de datos ya almacenados, declarando haber sido informado del propósito de la inscripción, enrolamiento, transmisión y almacenamiento de tales datos y su posible comunicación a terceros, conforme lo exige el artículo 4° de la ley N° 19.628.

Cancelar

?

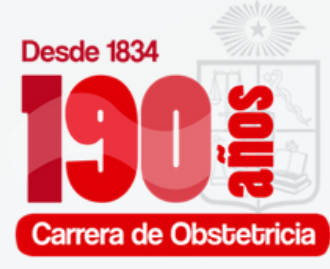

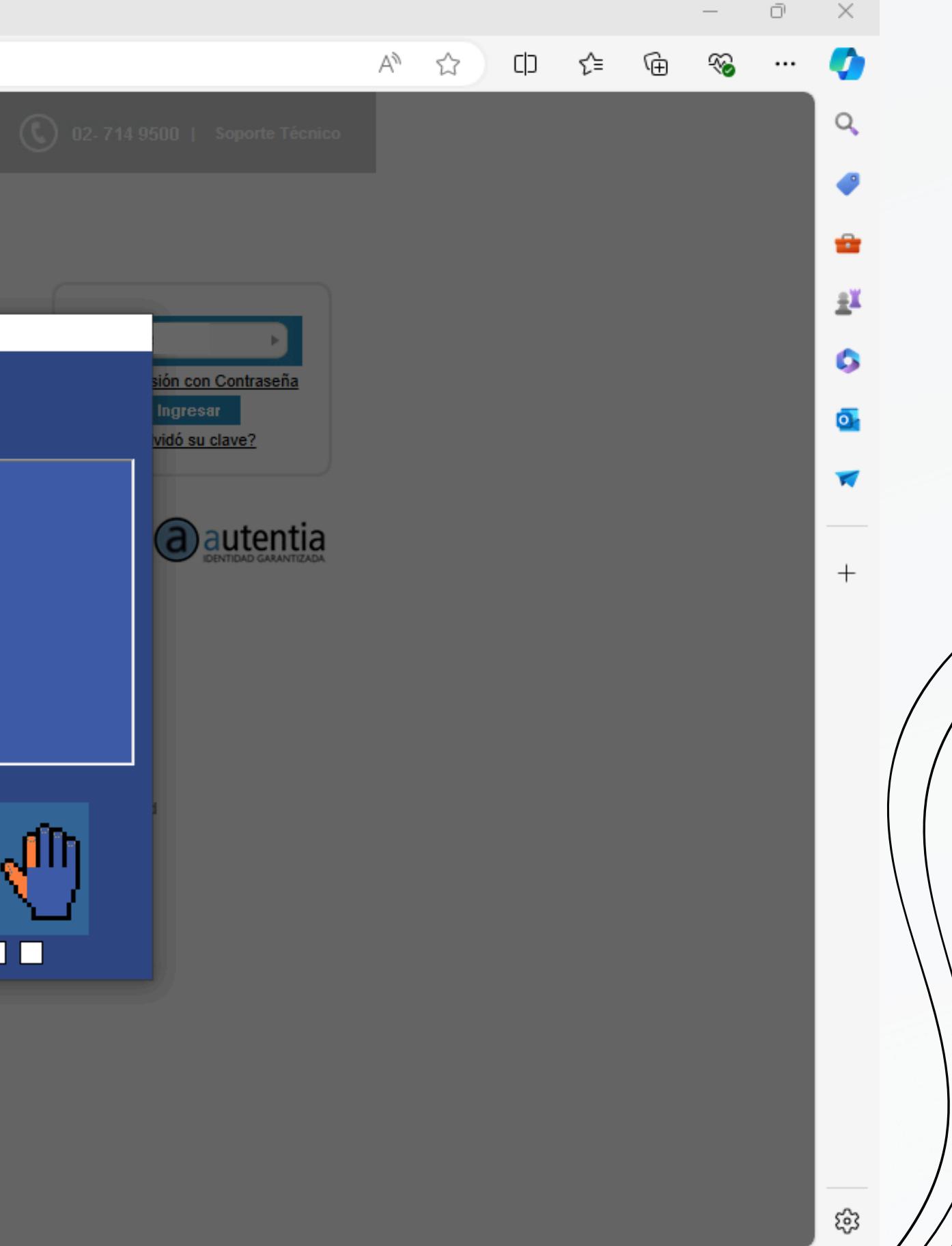

#### \* Licencia Médica Electrónica

 $\leftarrow$ 

 $\times$ 

https://www.licencia.cl/sesiones/nueva/rol:profesional

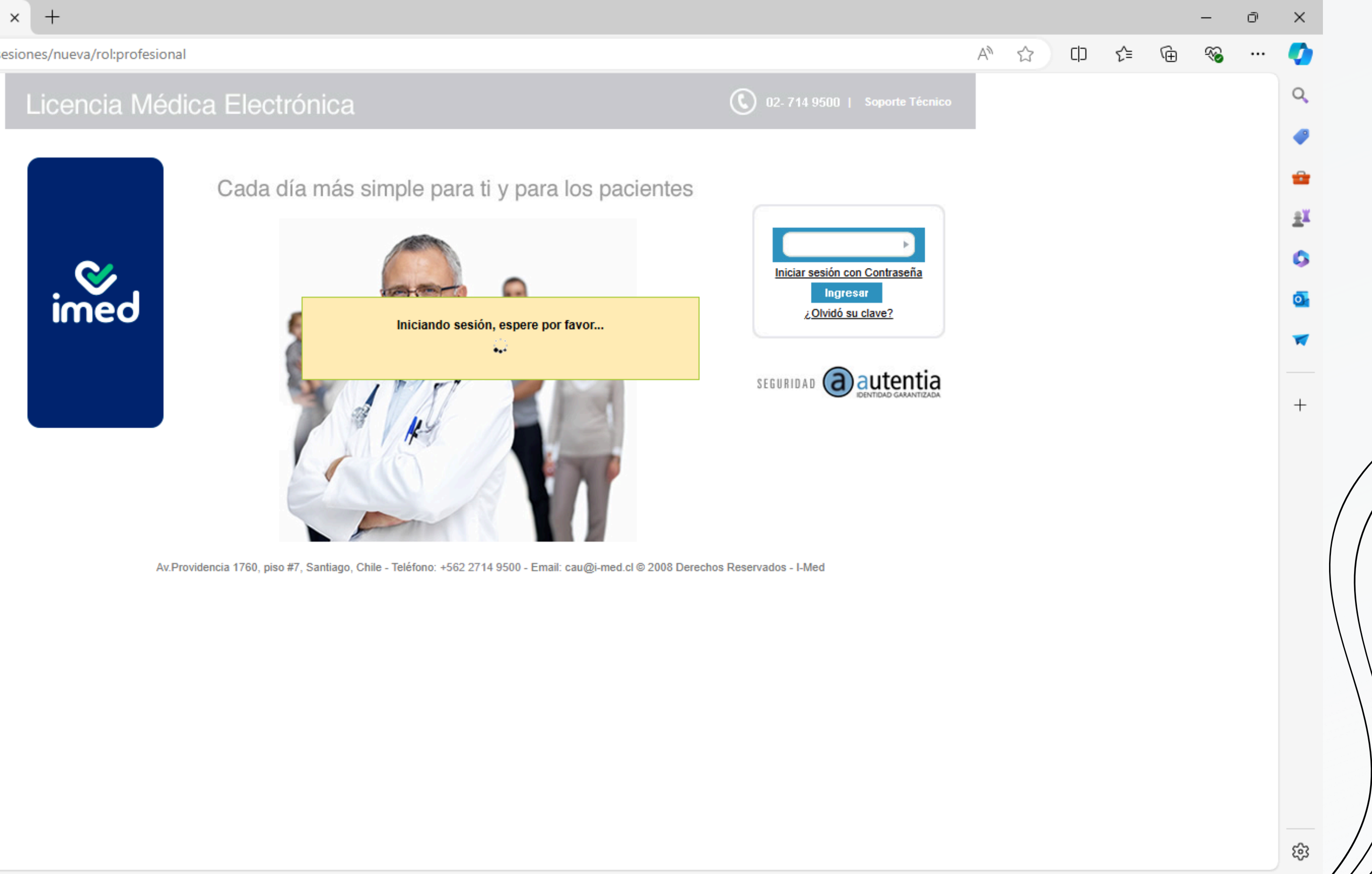

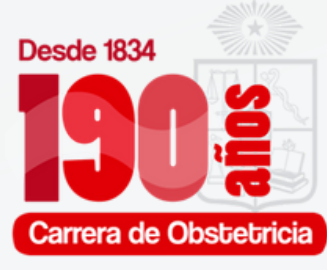

## AL ACCEDER SE VERÁ ASÍ. SE DEBE SELECCIONAR EL ASEGURADOR (FONASA, ISAPRE, ETC) Y RUT DE LA USUARIA, LUEGO "VERIFICAR".

🚺 Licencia Médica Electrónica :: Emi 🗙 🕂

.

 $\leftarrow$ 

С

https://www.licencia.cl/emision/nueva/

| itir Licencia Ver licencias otorgadas Anular Licencias Nueva Receta |                              |
|---------------------------------------------------------------------|------------------------------|
| io 🕨 Emitir Licencia                                                | corporación Municipal De Des |
| — Origen de la Licencia —————————————————                           |                              |
| Enfermedad Común o Maternal O Sanna                                 |                              |
| Trabajador                                                          |                              |
| Seleccione un asegurador Verificar                                  |                              |
| Empleador                                                           |                              |
| Otorgar además 0 licencias para otros empleadores.                  |                              |
| Reposo                                                              |                              |
| Inicio 08/08/2024 Días 0 Fin 08/08/2024 Total V Mañana V            |                              |
| Su domicilio V Comuna Calle, Nº, Depto                              | (+56) COD 🗸                  |
| Teléfono                                                            |                              |
| Dirección de reposo alternativa                                     |                              |
| - Datos de la licencia                                              |                              |
| Tino licencia                                                       | le invalidez                 |
|                                                                     |                              |
| Diagnóstico principal                                               |                              |
|                                                                     |                              |
|                                                                     | 1                            |
| Otros antecedentes médicos                                          |                              |
|                                                                     |                              |

Emitirlicencia

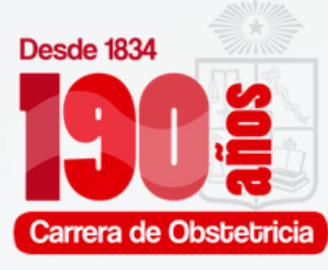

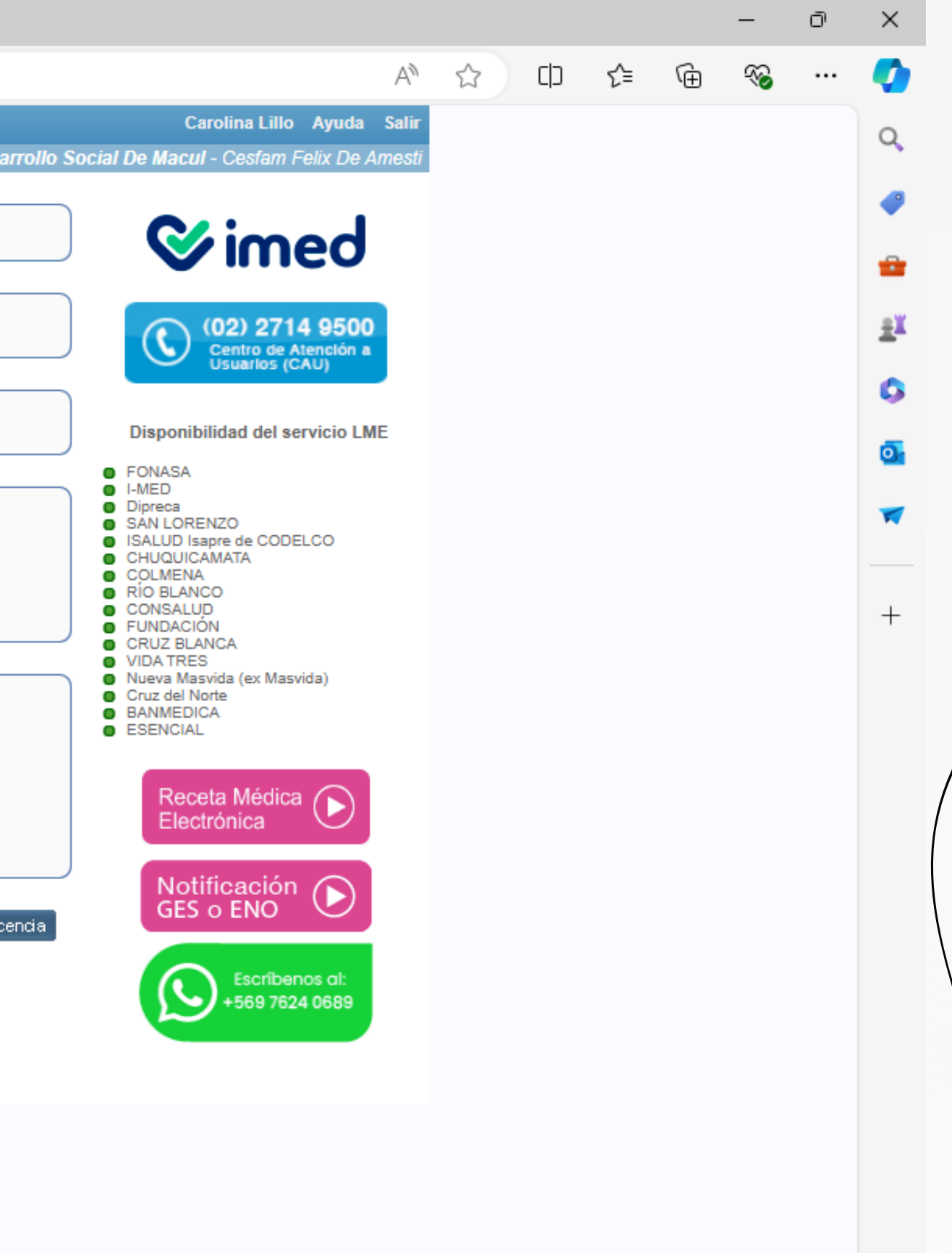

## CARGARÁ LOS DATOS DE LA GESTANTE Y NOS SOLICITARÁ SU CORREO ELECTRÓNICO Y NÚMERO TELEFÓNICO.

j Licencia Médica Electrónica :: Emi 🗙 🕂

.

 $\leftarrow$ 

С

https://www.licencia.cl/emision/nueva/

| -,,                                     |                     |                                             |                          |        |
|-----------------------------------------|---------------------|---------------------------------------------|--------------------------|--------|
| Emitir Licencia Ver licencias otorgadas | Anular Licencias    | Nueva Receta                                |                          |        |
| Inicio 🕨 Emitir Licencia                |                     |                                             | corporación Municipal De | e Desa |
| - Origen de la Licencia                 |                     |                                             |                          |        |
| Enfermedad Común o Maternal             |                     |                                             |                          |        |
| Trabaiador                              |                     |                                             |                          |        |
| NURY                                    | -7) - FONA          | SA                                          |                          |        |
|                                         |                     |                                             |                          |        |
| Empleador                               |                     |                                             |                          |        |
| Atencion: Es responsabilidad del trab   | ajador informar cua | ales son los empleadores a seleccionar:     |                          |        |
| Vigente                                 | 000.01              | Empleador                                   |                          | Ads    |
| ALFA CHILENA S.A. (91.974.              | 000-0)              |                                             |                          | 5      |
|                                         |                     |                                             |                          |        |
| Otorgar además 0 licencias para         | otros empleadores.  |                                             |                          |        |
| Report                                  |                     | Confirmar datos de contaci                  | to                       |        |
|                                         |                     | communa datos de contac                     |                          |        |
| Inicio 08/08/2024 Dias 0 1              | Por fav             | or actualizar Email y celular del paciente. |                          |        |
| Su domicilio V Comuna                   | Call                | mail ejemplo@mail.com                       |                          |        |
| Dirección de renoso alternativa         | Celular             | r +569                                      |                          |        |
|                                         |                     |                                             |                          |        |
| Datos de la licencia                    |                     |                                             | Aceptar                  |        |
| Tipo licencia                           | -                   |                                             |                          |        |
| CIE-10 Diagnóstico Principal            |                     |                                             |                          |        |
| Diagnóstico principal                   |                     | ,                                           |                          |        |
|                                         |                     |                                             |                          |        |
|                                         |                     |                                             |                          |        |
| Otros antecedentes médicos v            |                     |                                             | //                       |        |
|                                         |                     |                                             |                          |        |

Emitir licencia

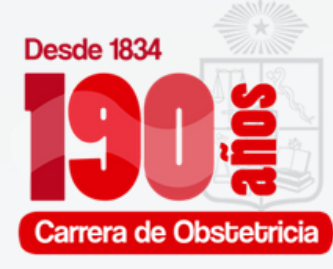

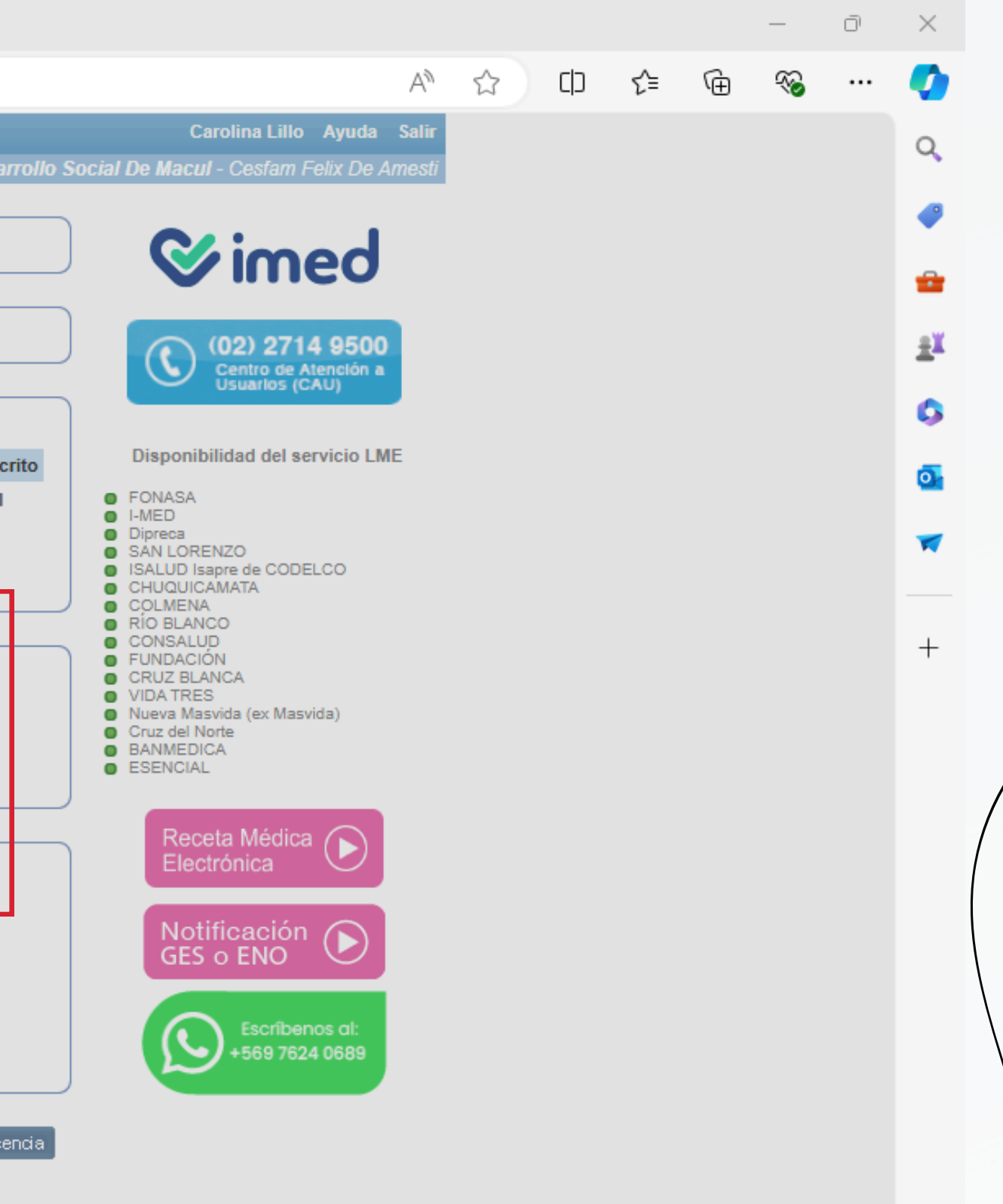

### TRAS AGREGARLOS, APARECERÁN DOS MENSAJES QUE DEBEMOS LEER Y HACER CLICK EN "ACEPTAR".

🚺 Licencia Médica Electrónica :: Emi 🗙 🕂

2

 $\leftarrow$ 

С

https://www.licencia.cl/emision/nueva/

| ,                                                 |                                                                    |    |
|---------------------------------------------------|--------------------------------------------------------------------|----|
| nitir Licencia Ver licencias otorgadas Anular Lic | cencias Nueva Receta                                               |    |
| cio ⊾ Emitir Licencia                             | corporación Municipal De                                           | De |
| — Origen de la Licencia ————                      |                                                                    |    |
| Enfermedad Común o Maternal                       |                                                                    |    |
| Trabajador                                        |                                                                    |    |
| NIIRY                                             | FONASA                                                             |    |
|                                                   |                                                                    |    |
| — Empleador —                                     |                                                                    |    |
| Atención: Es responsabilidad del trabajador infor | mar cuales son los empleadores a seleccionar:                      |    |
| Vigente                                           | Empleador                                                          | A  |
| ALFA CHILENA S.A. (91.974.000-0)                  |                                                                    |    |
|                                                   |                                                                    |    |
| Otorgar además 0 licencias para otros emp         | Seleccion de Tipo de Certificación                                 |    |
|                                                   | Por favor, seleccione el tipo de certificacion para el trabajador: |    |
| Reposo                                            |                                                                    |    |
| Inicio 08/08/2024 Días 0 Fin 08/08/               | Presencial     Remote                                              |    |
| Su domicilio V Comuna Cal                         | C Remota                                                           |    |
| Teléfono                                          | Estimados profesionales de la salud:                               |    |
| ■ <u>Direccion de reposo alternativa</u> ▼        | Para el diagnóstico "U07.1 - Caso confirmado de coronavirus" no es | \$ |
| — Datos de la licencia ————                       | requerida la nuella del paciente.                                  |    |
| Tipo licencia 🗸                                   |                                                                    |    |
| CIE-10 Diagnóstico Principal                      | Aceptar                                                            |    |
| Diagnóstico principal                             |                                                                    |    |
|                                                   |                                                                    |    |
|                                                   |                                                                    |    |
| Otros astasadastas médiass =                      |                                                                    |    |
|                                                   |                                                                    |    |

Emitirlicencia

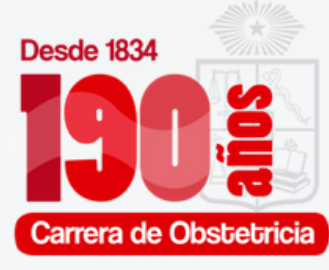

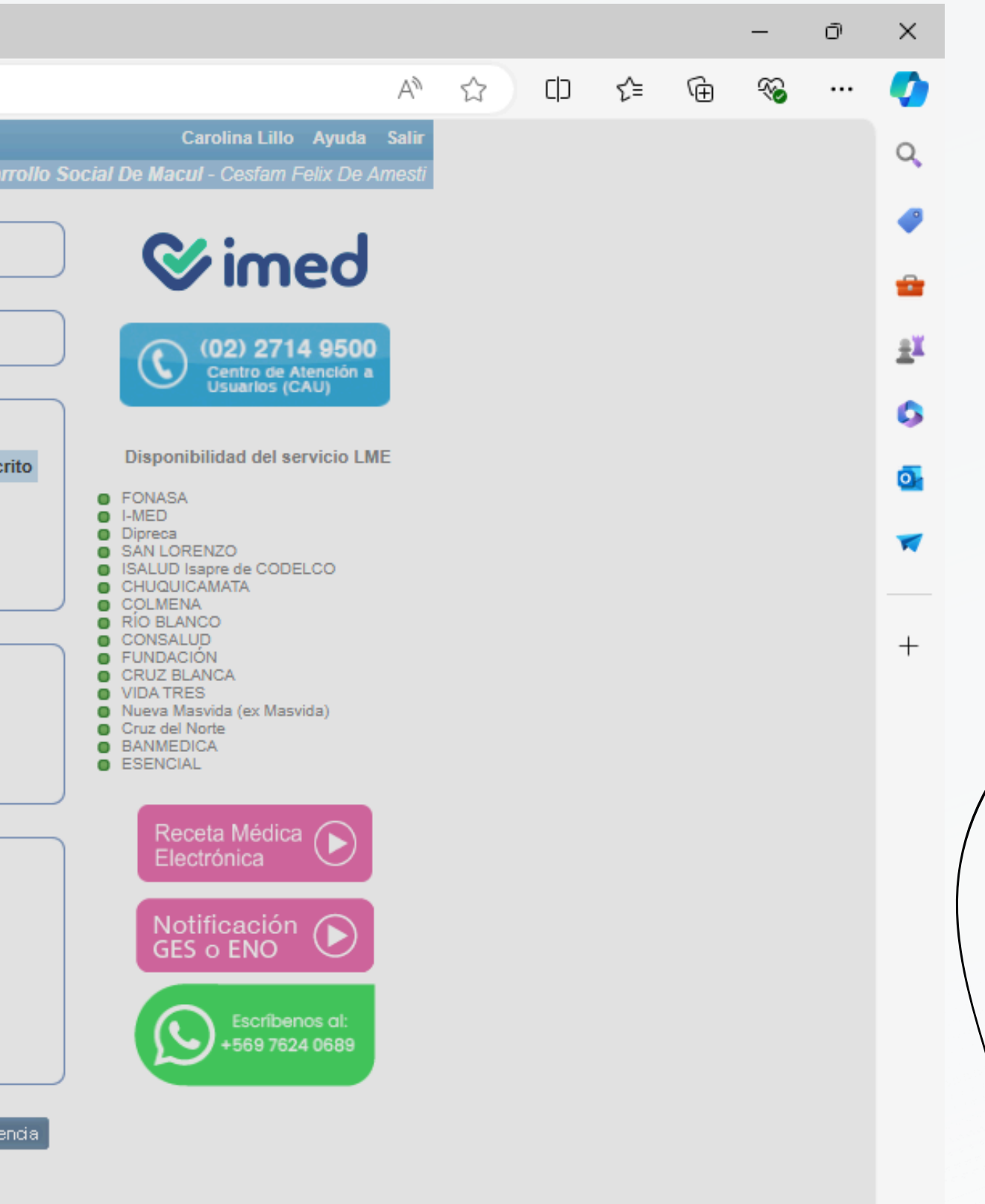

භී

| 🙎 🔲 🧃 Licencia Médica Electrónica :: Emi 🗙 | + |
|--------------------------------------------|---|
|--------------------------------------------|---|

 $\leftarrow$  C

\_\_\_\_\_

| https://www.licencia.cl/emision/nue | eva/ |
|-------------------------------------|------|
|-------------------------------------|------|

| Emitir Licencia Ver licencias otorgadas Anular L                                                                                                    | icencias Nueva Receta                                                                                                    |        |
|----------------------------------------------------------------------------------------------------|----------------------------------------------------------------------------------------------------|--------|
| Inicio ► Emitir Licencia                                                                                                    | corporación Municipal De                                                                                                    | Desa   |
| Origen de la Licencia                                                                                                    |                                                                                                    |        |
| Trabajador                                                                                                    |                                                                                                    |        |
| NURY -7                                                                                                    | ) - FONASA                                                                                                    |        |
| Empleador —<br>Atención: Es responsabilidad del trabajador info                                                                                                    | ormar cuales son los empleadores a seleccionar:                                                                                                    |        |
| Vigente                                                                                                    | Empleador                                                                                                    | Adsc   |
| Otorgar además 0 licencias para otros emp                                                                                                    | Información importante para el Trabajador                                                                                                    | ,<br>, |
| Reposo         Inicio       08/08/2024       Días       0       Fin       08/08/         Su domicilio       Comuna       Cal         Teléfono       Cal       Cal         Dirección de reposo alternativa       ▼         Datos de la licencia       ▼         CIE-10 Diagnóstico Principal       Diagnóstico principal | Estimado Profesional:<br>Le solicitamos pueda entregar la siguiente información al Trabajador:<br>"AUTORIZO A COMPIN A NOTIFICAR RESOLUCIÓN DE LA LM A<br>CORREO ELECTRÓNICO Y/O CELULAR INDICADO EN ESTA LM Y<br>ACCEDER A INFORMACIÓN PREVISIONAL DE ACUERDO AL ART. 10<br>LEY 19.628" |        |
| Otros antecedentes médicos v                                                                                                    |                                                                                                    |        |

E mitir licencia

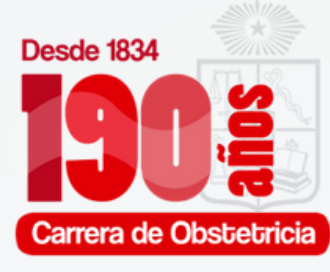

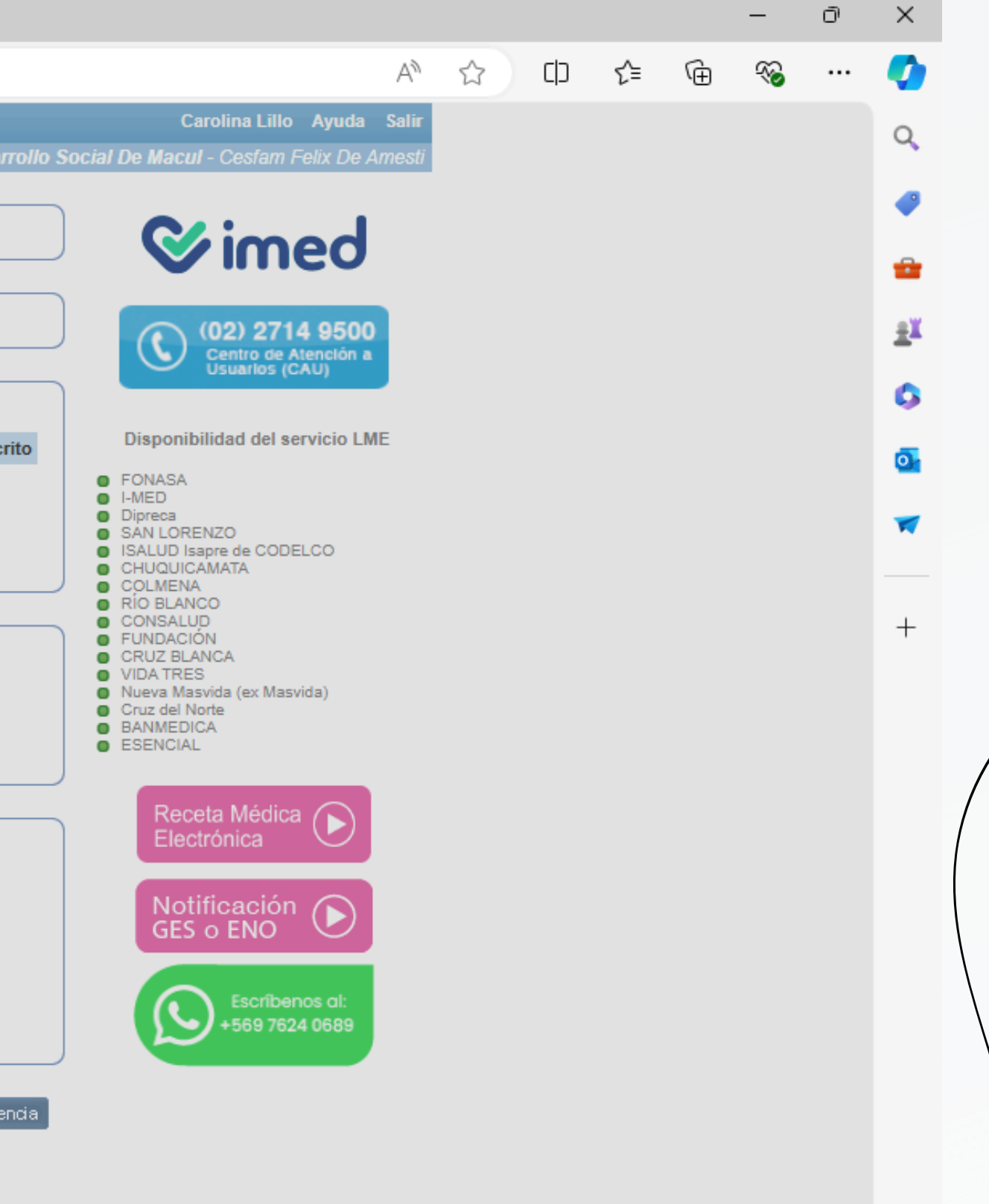

| <ul> <li>8. LUEGO, DEBEMOS SELECCIONAR EL EMPLEADOR Y COMP</li> <li>8. "REPOSO" Y ASEGURARNOS QUE QUEDEN BIEN ESCRITOS</li> </ul>                                                                                                    |
|----------------------------------------------------------------------------------------------------|
| 🕐 🗖 📔 Licencia Médica Electrónica :: Emi 🗙 +                                                                                                    |
| ← C 	ⓑ https://www.licencia.cl/emision/nueva/                                                                                                    |
| <ul> <li>I keenda Media Blechnin z Em X</li> <li>Intps://www.licendia.cl/emision/nuex/</li> <li>Intps://www.licendia.cl/emision/nuex/</li> <li></li></ul> |
|                                                                                                    |
|                                                                                                    |

### PLETAR TODOS LOS DATOS EN

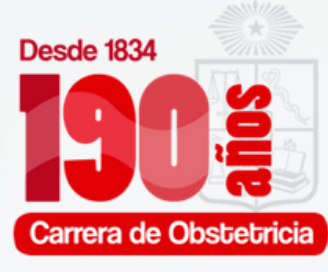

o X

Q

1

≞ĭ

G

O-

+

\_\_\_\_

--- 🗞

口 🖆 🖻

A 🗘 Carolina Lillo Ayuda Salir ollo Social De Macul - Cesfam Felix De Amest **⊗**imed (02) 2714 9500 Centro de Atención a Usuarlos (CAU)  $\bigcirc$ ito Disponibilidad del servicio LME FONASA
 I-MED Dipreca SAN LORENZO ISALUD Isapre de CODELCO COLMENA RÍO BLANCO CONSALUD FUNDACIÓN CRUZ BLANCA VIDA TRES Nueva Masvida (ex Masvida) Cruz del Norte BANMEDICA
 ESENCIAL Receta Médica (> Electrónica Notificación D Escríbenos al: Escribenos al: +569 7624 0689

ncia

භි

## 9. POSTERIORMENTE SE COMPLETAN LOS "DATOS DE LA LICENCIA". SE DEBE ELEGIR EL TIPO DE LICENCIA.

🔲 🧃 Licencia Médica Electrónica :: Emi 🗙 🕂

.

 $\leftarrow$ 

С

.

|   |          | / P             |          |         |
|---|----------|-----------------|----------|---------|
| • | https:// | /www.licencia.c | /emision | /nueva/ |

| mitir Licencia   | Ver licencias otorgadas Anular Licencias Nueva Receta                               |             |
|------------------|-------------------------------------------------------------------------------------|-------------|
| nicio 🕨 Emitir L | Licencia corporación Municip                                                        | oal De Desa |
| Origen d         | de la Licencia                                                                      |             |
| Enfermedad       | d Común o Maternal                                                                  |             |
|                  |                                                                                     |             |
| Trabajad         | lor                                                                                 |             |
| NURY             | -/)-FONASA                                                                          |             |
| - Emplead        | dor                                                                                 |             |
| Atención: E      | s responsabilidad del trabajador informar cuales son los empleadores a seleccionar: |             |
| Vigente          | Empleador                                                                           | Adso        |
| A                | ALFA CHILENA S.A. (91.974.000-0)                                                    | SI          |
|                  |                                                                                     |             |
| Otorgar ader     | más 0 licencias para otros empleadores.                                             |             |
|                  |                                                                                     |             |
| - Reposo         |                                                                                     |             |
| Inicio 08/08     | 8/2024 Días 0 Fin 08/08/2024 Total V Mañana V                                       |             |
| Su domicilio     | io V Comuna Calle, Nº, Depto (+56) COD V                                            |             |
| Teléfono         |                                                                                     |             |
| Dirección        | <u>n de reposo alternativa</u> ▼                                                    |             |
| Datos de         | e la licencia                                                                       |             |
|                  | ia                                                                                  |             |
| Tipo licencia    | ia                                                                                  |             |
| 1 - Enferme      | edad o Accidente Común                                                              |             |
| 3 - Licencia     | a Maternal Pre y Postnatal                                                          |             |
| 4 - Enferme      | edad Grave del niño menor de 1 año                                                  |             |
| r - Patologi     |                                                                                     |             |
| Otros ant        | tecedentes médicos 🔻                                                                |             |
|                  |                                                                                     |             |

Emitirlicencia

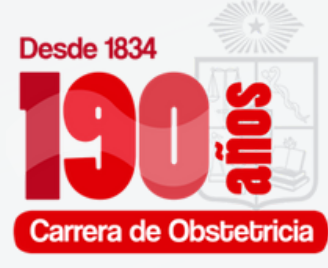

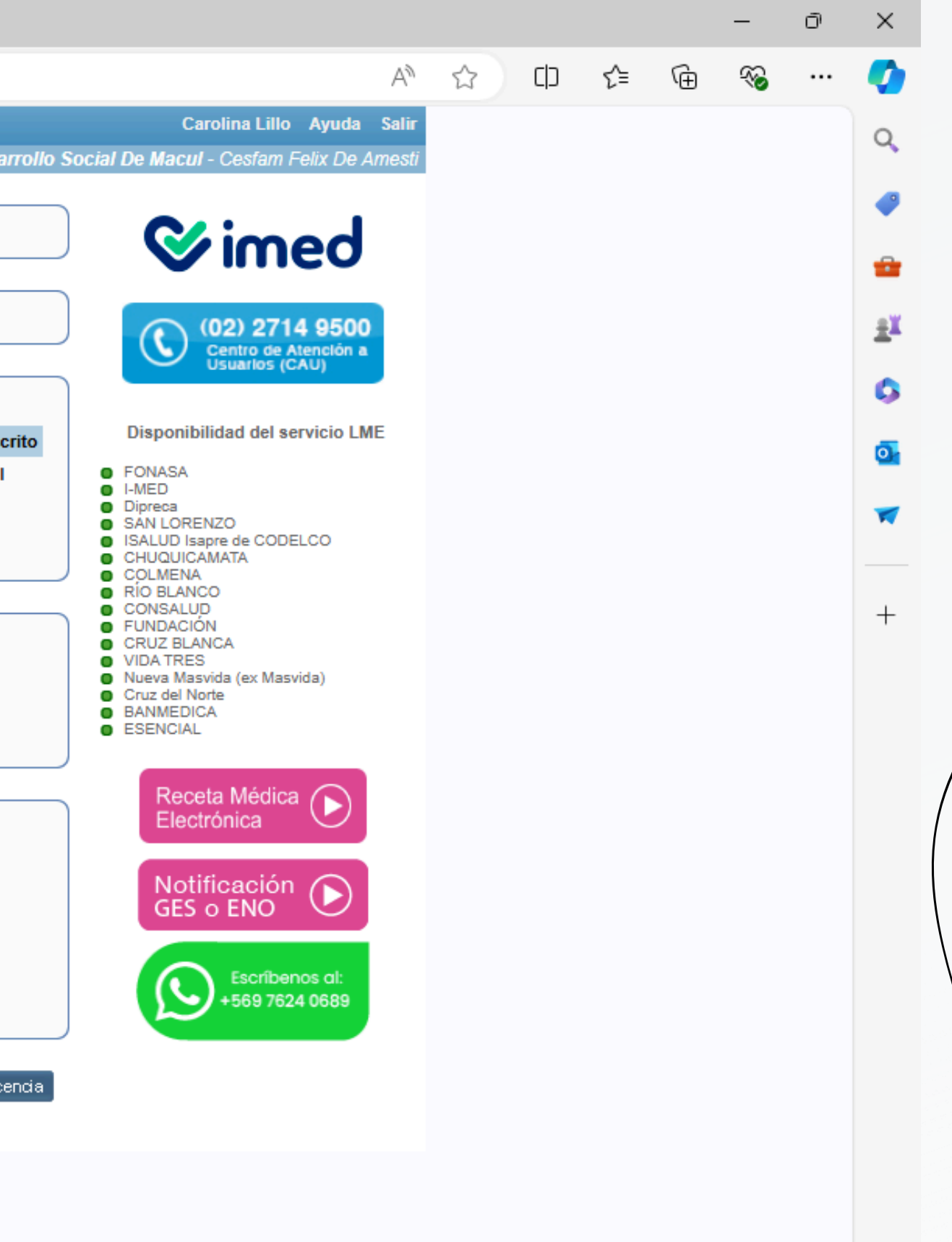

| 10. ESCOGER S                     | SI ES PRE O POSTNATAL.                                                                                                    |              |
|-----------------------------------|----------------------------------------------------------------------------------------------------|--------------|
| 🔮 🗖 🔰 Licencia Médica Electrónica | Emi × +                                                                                                    |              |
| ← C 🔅 https://www.licencia        | .cl/emision/nueva/                                                                                                    |              |
|                                   | Emitir Licencia       Ver licencias otorgadas       Anular Licencias       Nueva Receta         Inicio ► Emitir Licencia       corporación Municipal Licencia         Origen de la Licencia       Enfermedad Común o Maternal                       | )e Desarro   |
|                                   | Trabajador                                                                                                    |              |
|                                   | NURY -7) - FONASA                                                                                                    |              |
|                                   | Empleador                                                                                                    |              |
|                                   | Atención: Es responsabilidad del trabajador informar cuales son los empleadores a seleccionar:                                                                                                    |              |
|                                   | ALFA CHILENA S.A. (91.974.000-0)                                                                                                    | SI           |
|                                   | Otorgar además 0 licencias para otros empleadores.                                                                                                    |              |
|                                   | Reposo         Inicio       08/08/2024       Días       42       Fin       18/09/2024       Total       Mañana         Su domicilio       Comuna       Calle, Nº, Depto       (+56)       COD          Teléfono       Inición de reposo alternativa |              |
|                                   | Datos de la licencia                                                                                                    |              |
|                                   | 3 - Licencia Maternal Pre y Postnatal ♥                                                                                                    |              |
|                                   | B Otros antecedentes médicos ▼                                                                                                    |              |
|                                   |                                                                                                    | Emitirliceno |

7

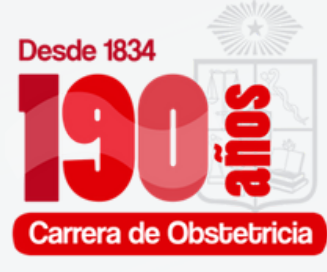

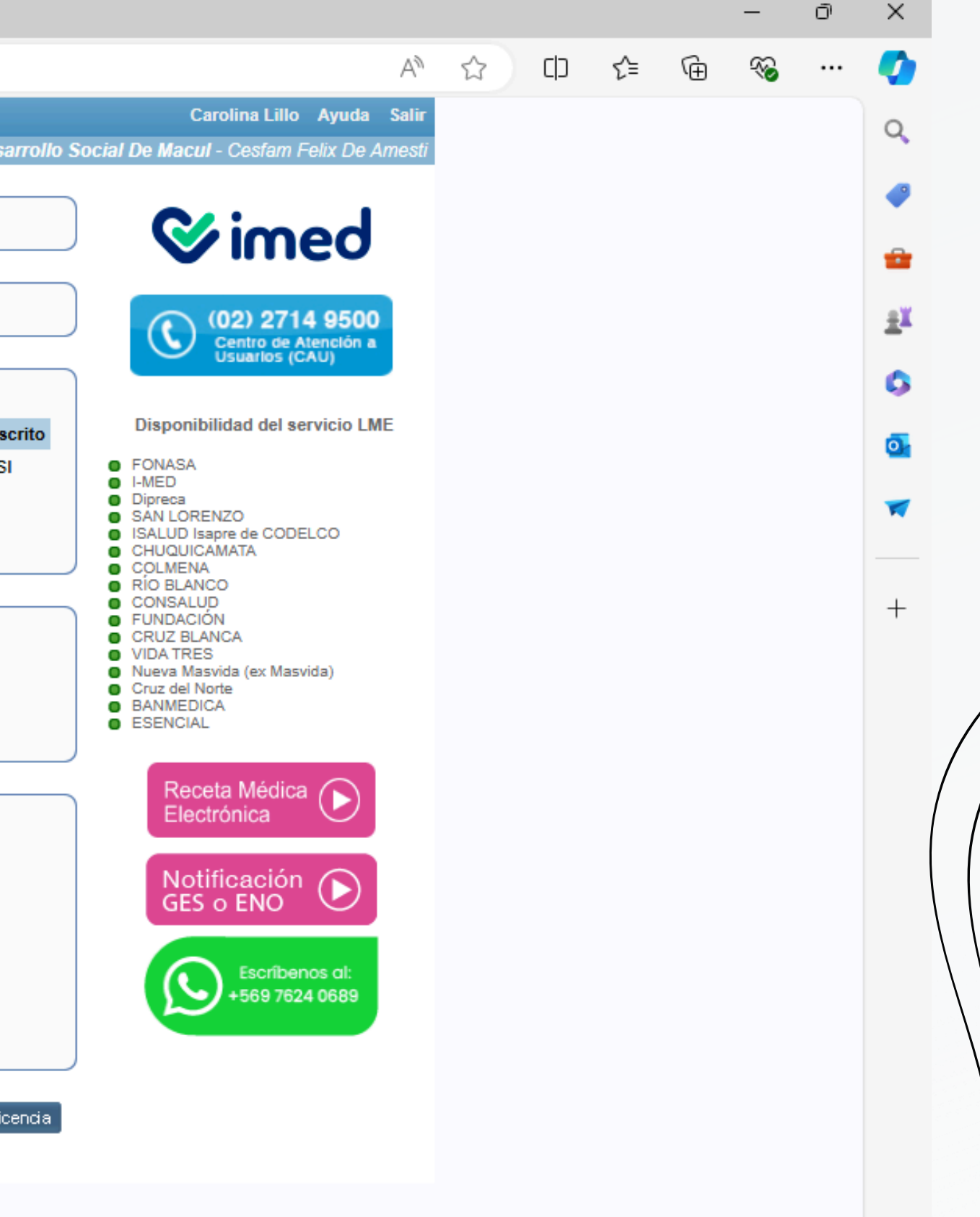

🚺 Licencia Médica Electrónica :: Emi 🗙 🕂

11

.

 $\leftarrow$ 

С

https://www.licencia.cl/emision/nueva/

| Enfermedad Común                                                                                                    | o Maternal                                                                                                    |  |
|----------------------------------------------------------------------------------------------------|----------------------------------------------------------------------------------------------------|--|
| — Trabajador ——                                                                                                    |                                                                                                    |  |
| NURY                                                                                                    | -7) - FONASA                                                                                                    |  |
| — Empleador ——                                                                                                    |                                                                                                    |  |
| Atención: Es respon                                                                                                    | sabilidad del trabajador informar cuales son los empleadores a seleccionar:                                                                                                    |  |
| Vigente                                                                                                    | Empleador                                                                                                    |  |
| ALFA CHIL                                                                                                    | ENA S.A. (91.974.000-0)                                                                                                    |  |
| Otorgar además 0<br><b>Reposo</b><br>Inicio 08/08/2024                                                                                                    | licencias para otros empleadores.<br>Días 42 Fin 18/09/2024 Total ✓ Mañana ✓                                                                                                    |  |
| Otorgar además 0<br>— Reposo<br>Inicio 08/08/2024<br>Su domicilio ♥ 0<br>Teléfono                                                                                                    | Días 42       Fin 18/09/2024       Total ♥       Mañana ♥         Comuna       Calle, №, Depto       (+56) COD ♥                                                                                                    |  |
| Otorgar además 0<br>— Reposo —<br>Inicio 08/08/2024<br>Su domicilio V (<br>Teléfono<br>Dirección de repos<br>— Datos de la licen                                                                                                    | Días 42       Fin 18/09/2024       Total ♥       Mañana ♥         Comuna       Calle, №, Depto       (+56)       COD ♥         o alternativa ♥         cia                                                                                                    |  |
| Otorgar además 0<br>Reposo<br>Inicio 08/08/2024<br>Su domicilio V (<br>Teléfono<br>Dirección de repos<br>Datos de la licen<br>3 - Licencia Matema                                                                                              | Días 42 Fin 18/09/2024   Días 42 Fin 18/09/2024   Comuna Calle, N°, Depto   Comuna Calle, N°, Depto   (+56) COD ▼      cia     Pre y Postnatal     ▼     IPre y Postnatal     Inicio trámite de invalidez                                                                                                    |  |
| Otorgar además 0<br>Reposo<br>Inicio 08/08/2024<br>Su domicilio ♥ 0<br>Teléfono<br>Dirección de repos<br>Datos de la licen<br>3 - Licencia Maternal<br>Prenatal ♥ Fecha                                                                        | Días 42 Fin 18/09/2024   Total ♥ Mañana♥   Comuna Calle, №, Depto   o alternativa ♥   Cia  Pre y Postnatal ♥ @ Recuperabilidad laboral ○ Inicio trámite de invalidez concepción 08/08/2024                                                                                                    |  |
| Otorgar además 0<br>Reposo<br>Inicio 08/08/2024<br>Su domicilio ♥ 0<br>Teléfono<br>Dirección de repos<br>Datos de la licen<br>3 - Licencia Materna<br>Prenatal ♥ Fecha<br>CIE-10 Diagnostico P                                                 | icencias para otros empleadores.<br>Días 42 Fin 18/09/2024 Total ▼ Mañana ▼<br>Comuna Calle, №, Depto (+56) COD ▼<br>o alternativa ▼<br>cia<br>Pre y Postnatal ▼ ● Recuperabilidad laboral ○ Inicio trámite de invalidez<br>concepción 08/08/2024                                                                            |  |
| Otorgar además 0<br>Reposo<br>Inicio 08/08/2024<br>Su domicilio ♥ 0<br>Teléfono<br>Dirección de repos<br>Datos de la licen<br>3 - Licencia Materna<br>Prenatal ♥ Fecha<br>CIE-10 Diagnostico P<br>Diagnóstico pincipal                         | Icencias para otros empleadores.     Días 42   Fin 18/09/2024   Total ♥   Mañana ♥     Comuna   Calle, N°, Depto     (+56)   COD ♥     o alternativa ♥     Cia     Pre y Postnatal   ( Ago ♥ 2024 ♥)     Inicio trámite de invalidez     Inicipal     Lu Ma Mi Ju Vi Sá Do                                                   |  |
| Otorgar además 0<br>Reposo<br>Inicio 08/08/2024<br>Su domicilio ♥ 0<br>Teléfono<br>Dirección de repos<br>Dirección de repos<br>Datos de la licen<br>3 - Licencia Maternal<br>Prenatal ♥ Fecha<br>CIE-10 Diagnostico P<br>Diagnóstico principal | icencias para otros empleadores.<br>Días 42 Fin 18/09/2024 Total ▼ Mañana ▼<br>Comuna Calle, №, Depto (+56) COD ▼<br>o alternativa ▼<br>cia<br>Pre y Postnatal ♥ ● Recuperabilidad laboral ○ Inicio trámite de invalidez<br>concepción 08/08/2024<br>VI Sá Do<br>1 2 3 4                                                     |  |
| Otorgar además 0<br>Reposo<br>Inicio 08/08/2024<br>Su domicilio ♥ 0<br>Teléfono<br>Dirección de repos<br>Dirección de repos<br>Dirección de repos<br>CIE-10 Diagnostico P<br>Diagnóstico principal                                             | icencias para otros empleadores.<br>Días 42 Fin 18/09/2024 Total ▼ Mañana ▼<br>comuna Calle, Nº, Depto (+56) COD ▼<br>o alternativa ▼<br>cia<br>Pre y Postnatal ♥ ● Recuperabilidad laboral ● Inicio trámite de invalidez<br>concepción 08/08/2024<br>Vi Ago ▼ 2024 ▼ 0<br>Vi Sá Do<br>1 2 3 4<br>5 6 7 8 9 10 11<br>1 2 3 4 |  |

#### ALENDARIO

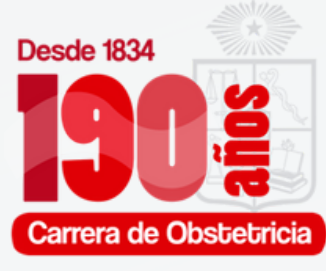

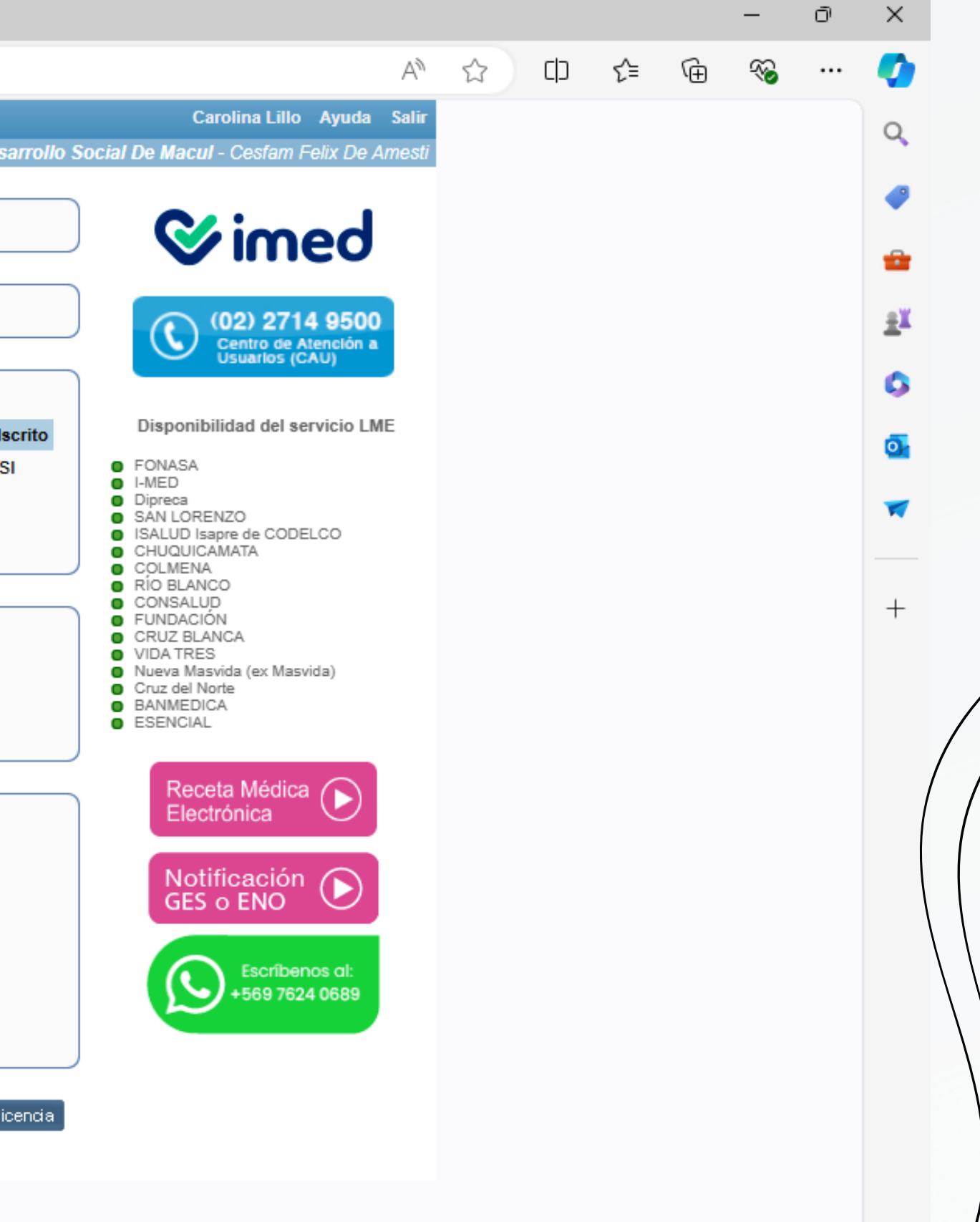

භි

### 12. SELECCIONAR DIAGNÓSTICO PRINCIPAL POR EL CUAL SE REALIZA LA LICENCIA

🚺 Licencia Médica Electrónica :: Emi 🗙 🕂

.

 $\leftarrow$ 

С

| io ► Emitir Licencia<br>— Origen de la Licencia —<br>Enfermedad Común o Maternal<br>— Trabajador —<br>NURY<br>— Empleador —                                                                                                    | Según definición de autoridad sanitaria, las licencias médicas tipo 3<br>(Licencia Maternal Pre y Post Natal) en cotizantes FONASA, sólo puede<br>permitirse para las codificaciones Z02.70 (prenatal), Z02.71 (postnatal) y<br>Z02.72 (prórroga prenatal). |
|----------------------------------------------------------------------------------------------------|----------------------------------------------------------------------------------------------------|
| Atención: Es responsabilidad del f                                                                                                    | trabajador informar cuales son los empleadores a seleccionar:                                                                                                    |
| Vigente                                                                                                    | Empleador                                                                                                    |
| Otorgar además 0 licencias                                                                                                    | para otros empleadores.                                                                                                    |
| Otorgar además 0 licencias<br>- Reposo<br>Inicio 08/08/2024 Días 42<br>Su domicilio V Comuna<br>Teléfono<br>Dirección de reposo alternativa V                                                                                                    | para otros empleadores.<br>Fin 18/09/2024 Total ♥ Mañana♥<br>Calle, №, Depto (+56) COD♥                                                                                                    |
| Otorgar además 0 licencias<br>- Reposo<br>Inicio 08/08/2024 Días 42<br>Su domicilio ♥ Comuna<br>Teléfono<br>Dirección de reposo alternativa ♥<br>- Datos de la licencia                                                                                                    | para otros empleadores.         Fin 18/09/2024       Total ♥         Mañana ♥         Calle, №, Depto       (+56)         COD ♥                                                                                                    |
| Otorgar además 0 licencias<br>- Reposo<br>Inicio 08/08/2024 Días 42<br>Su domicilio V Comuna<br>Teléfono<br>Dirección de reposo alternativa V<br>- Datos de la licencia<br>3 - Licencia Maternal Pre y Postnat<br>Prenatal V Fecha concepción                                                                                                    | para otros empleadores.<br>Fin 18/09/2024 Total ▼ Mañana ▼<br>Calle, Nº, Depto (+56) COD ▼<br>,<br>al @ Recuperabilidad laboral O Inicio trámite de invalidez<br>08/08/2024                                                                                 |
| Otorgar además       0       licencias         -       Reposo       -         Inicio       08/08/2024       Días       42         Su domicilio       ✓       Comuna         Teléfono        Comuna         •       Dirección de reposo alternativa       ▼         -       Datos de la licencia          3 - Licencia Maternal Pre y Postnat       Prenatal       ▼         Prenatal       ▼       Fecha concepción          REPOSO       Z02.70 - REPOSO PRENATAL       Z02.71 - REPOSO POSTNATAL          Z02.72 - AMPLIACION REPOSO PREN | para otros empleadores.<br>Fin 18/09/2024 Total ♥ Mañana ♥<br>Calle, №, Depto (+56) COD ♥<br>al ♥ @ Recuperabilidad laboral ○ Inicio trámite de invalidez<br>08/08/2024                                                                                     |

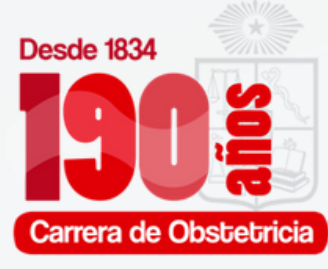

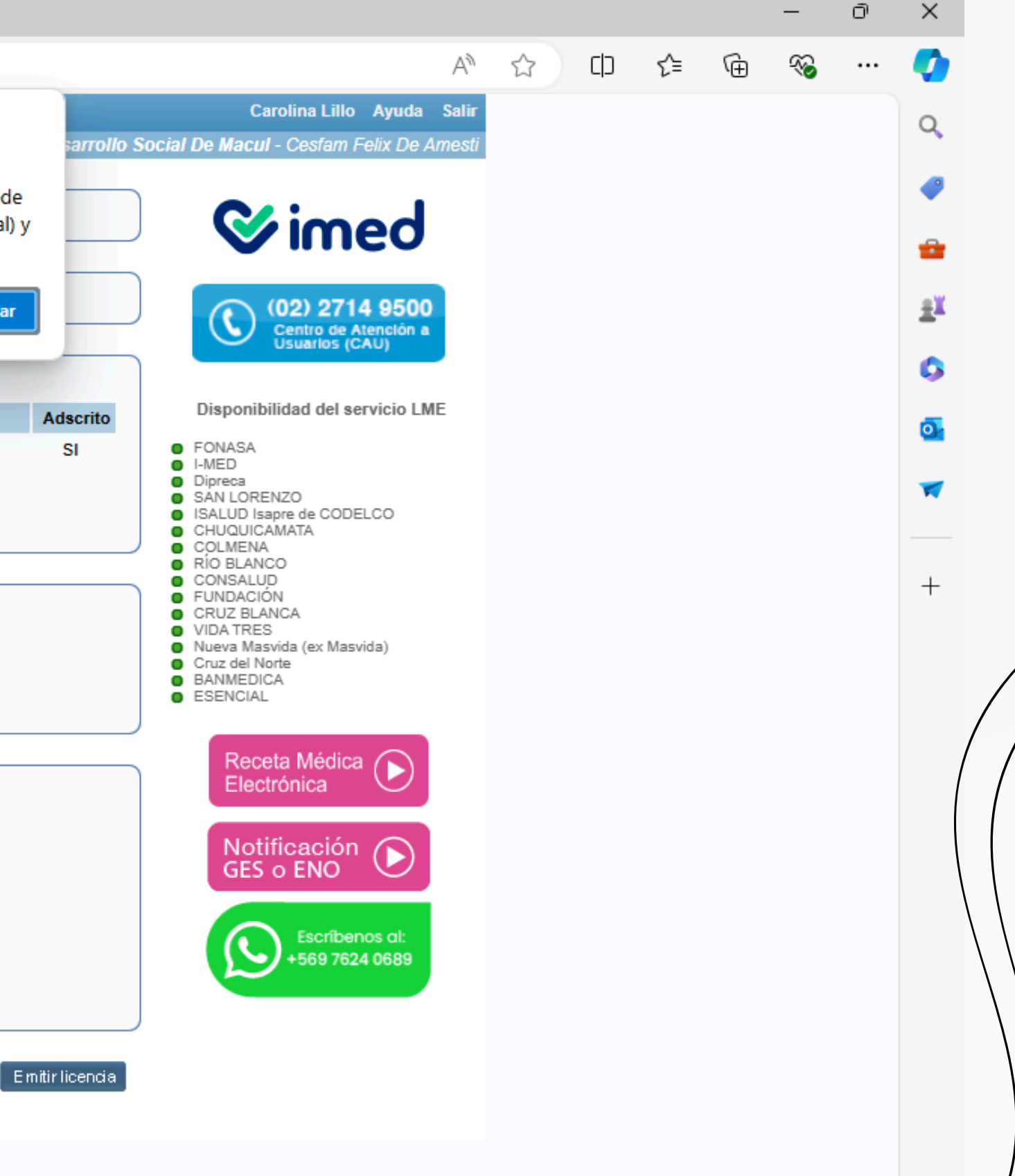

### BAJO EL DIAGNÓSTICO PRINCIPAL, LO REPETIMOS. TRAS VERIFICAR LOS DATOS APRETAMOS "EMITIR LICENCIA"

| Licencia Médica Electrónica :: Emi 🗙 🕂

2

 $\leftarrow$ 

С

https://www.licencia.cl/emision/nueva/

|                                                                                   | -                                                                              |                     |                        |                     |                    |               |
|-----------------------------------------------------------------------------------|--------------------------------------------------------------------------------|---------------------|------------------------|---------------------|--------------------|---------------|
| Emitir Licencia                                                                   | Ver licencias otorgadas                                                        | Anular Licencias    | Nueva Receta           |                     |                    |               |
| Inicio 🕨 Emitir L                                                                 | icencia                                                                        |                     |                        |                     | corporación Munici | pal De Des    |
| Origen de                                                                         | e la Licencia                                                                  |                     |                        |                     |                    |               |
| Enfermedad                                                                        | Común o Maternal                                                               |                     |                        |                     |                    |               |
| - Trabajado                                                                       | or                                                                             |                     |                        |                     |                    |               |
| NURY                                                                              |                                                                                | -7) - FONAS         | SA                     |                     |                    |               |
| - Emplead                                                                         | or                                                                             |                     |                        |                     |                    |               |
| Atención: Es                                                                      | responsabilidad del trab                                                       | ajador informar cua | les son los empleado   | ores a seleccionar: |                    |               |
| Vigente                                                                           |                                                                                |                     | Empleador              |                     |                    | Ads           |
|                                                                                   | LFA CHILENA S.A. (91.974)                                                      | 000-0)              |                        |                     |                    | S             |
| Otorgar adem<br>Reposo -<br>Inicio 08/08<br>Su domicilio<br>Teléfono<br>Birección | nás 0 licencias para<br>/2024 Días 42 I<br>✓ Comuna<br>de reposo alternativa ▼ | Fin 18/09/2024 To   | otal 💙 Mañana 🗸<br>pto |                     | (+56) <u>COD ▼</u> |               |
| — Datos de                                                                        | la licencia                                                                    |                     |                        |                     |                    |               |
| 3 - Licencia<br>Prenatal V<br>Z02.70 - REF<br>REPOSO PR                           | Maternal Pre y Postnatal<br>Fecha concepción 08/(<br>POSO PRENATAL<br>RENATAL  | ✓ ● Re<br>18/2024   | cuperabilidad laboral  | Inicio trámite de i | nvalidez           |               |
| Otros ante                                                                        | ecedentes médicos v                                                            |                     |                        |                     | 4                  |               |
|                                                                                   |                                                                                |                     |                        |                     |                    |               |
|                                                                                   |                                                                                |                     |                        |                     |                    | E en itie lie |

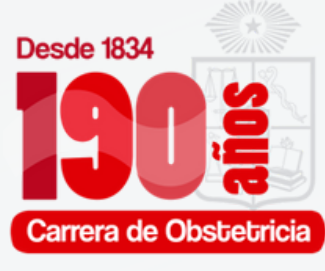

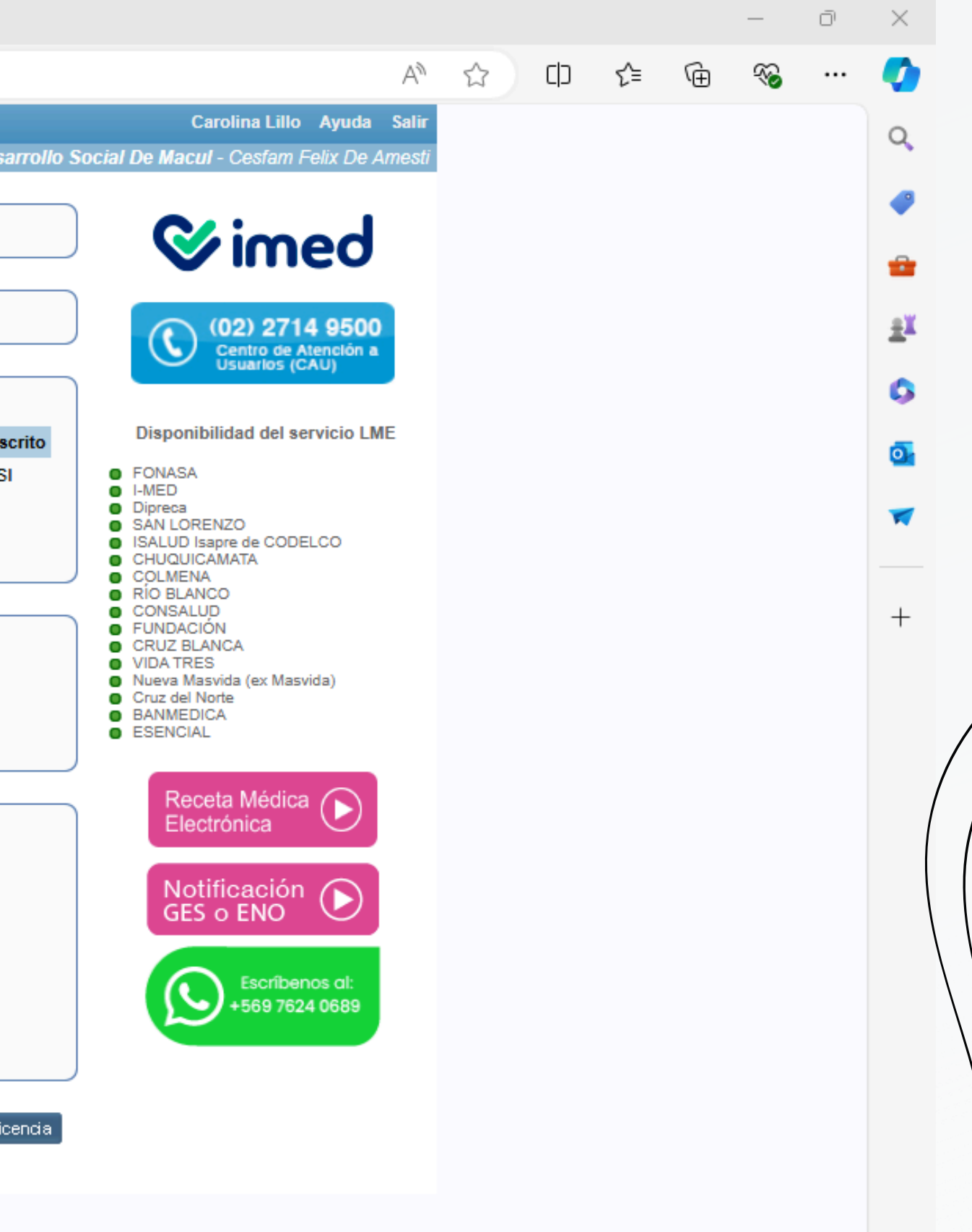

## **14.** EL SISTEMA NOS PREGUNTARÁ SI ESTAMOS SEGUROS.

🚺 Licencia Médica Electrónica :: Emi 🗙 🕂

 $\leftarrow$ 

С

https://www.licencia.cl/emision/nueva/

| Emitir Licencia Ver licencias otorgadas Anular I | licencias Nueva Receta                                                                                                    |    |
|--------------------------------------------------|----------------------------------------------------------------------------------------------------|----|
| Inicio 🕨 Emitir Licencia                         | corporación Municipal De                                                                                                    | De |
| Origen de la Licencia                            |                                                                                                    |    |
| Enfermedad Común o Maternal                      |                                                                                                    |    |
| (                                                |                                                                                                    |    |
| Trabajador                                       |                                                                                                    |    |
| NURY.                                            | 7) - FONASA                                                                                                    |    |
| Emploador                                        |                                                                                                    |    |
| Atapaián: En reapanabilidad del trabajador inf   | formar quales son los omploadores a soloccionari                                                                               |    |
| Vigente                                          | Emploader                                                                                                    | Ad |
|                                                  | Empleador                                                                                                    | Au |
| ALFA CHILENA S.A. (91.974.000-0)                 |                                                                                                    |    |
|                                                  |                                                                                                    |    |
| Otorgar además 0 licencias para otros em         | Advertencias                                                                                                    | x  |
|                                                  | Estimado Profesional:                                                                                                    | _  |
| Reposo                                           | Le solicitamos confirmar el empleador con el trabajador, ya que de no estar                                                    |    |
| Inicio 08/08/2024 Días 42 Fin 18/09              | correctamente indicado, la LME no podrá ser tramitada, impidiendo así la evaluación o<br>esta por parte de la entidad pagadora | de |
| Su domicilio 🗸 Macul SA                          | Atención: El trabajador informó a los siguientes empleadores:                                                                  |    |
|                                                  |                                                                                                    |    |
| Dirección de reposo alternativa                  | ALFA CHILENA S.A. (91.974.000-0)                                                                                               |    |
| Datos de la licencia                             | ¿Está seguro de continuar y querer emitir un licencia con los datos ingresados en el<br>formulario?                            |    |
| 3 - Licencia Maternal Pre v Postnatal            |                                                                                                    |    |
| Prenatal W Fecha concención 20/12/2023           | Cancelar Aceptar                                                                                                    |    |
|                                                  |                                                                                                    |    |
| Z02.70 - REPOSO PRENATAL                         |                                                                                                    |    |
| REPOSO PRENATAL                                  |                                                                                                    |    |
|                                                  |                                                                                                    |    |
|                                                  |                                                                                                    |    |
| Otros antecedentes médicos v                     |                                                                                                    |    |
|                                                  |                                                                                                    |    |

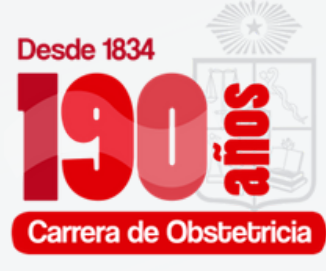

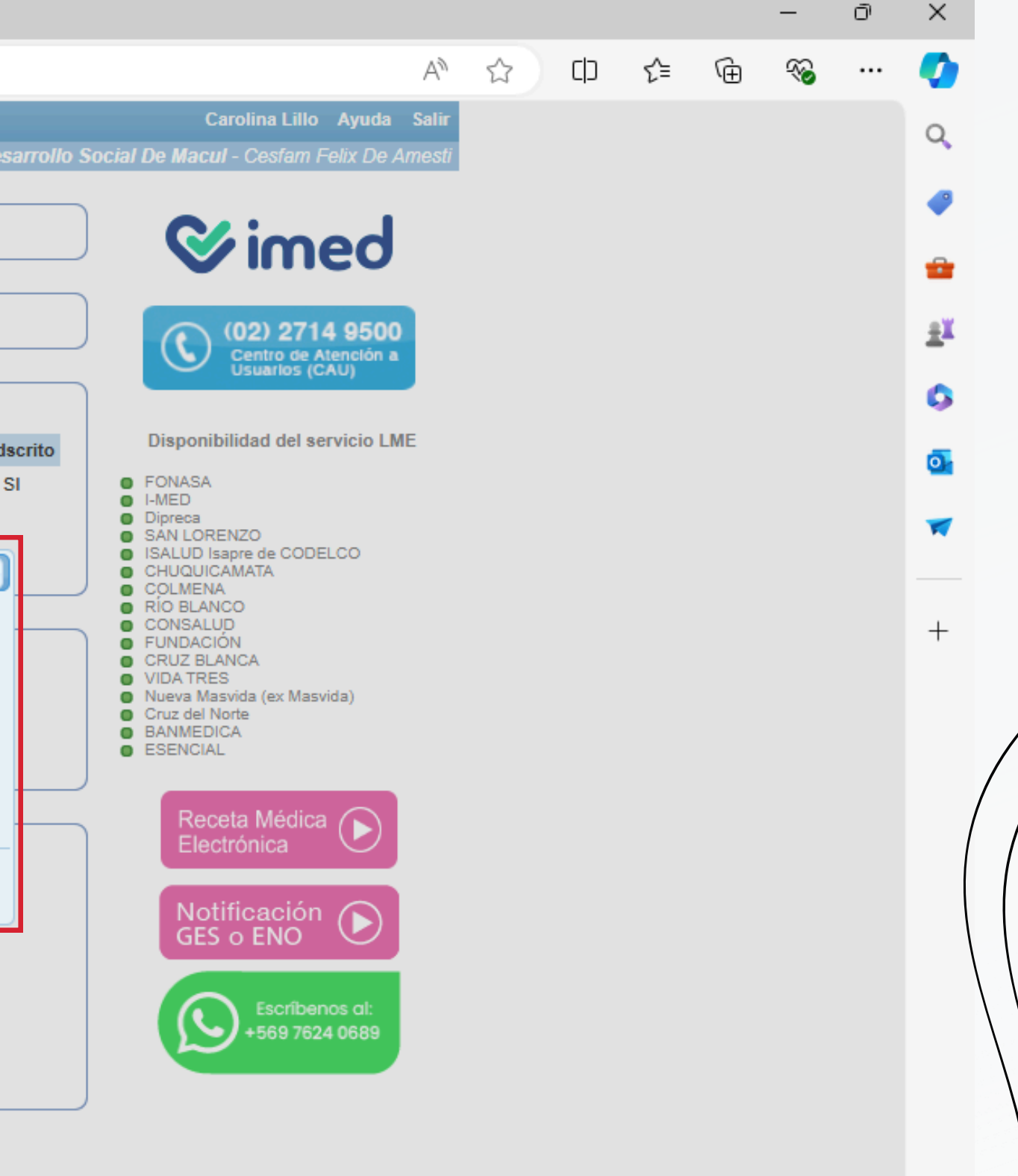

භි

## FINALMENTE PARA LA EMISIÓN SOLICITARÁ LA HUELLA DEL PROFESIONAL Y LA DE LA GESTANTE.

ϳ Licencia Médica Electrónica :: Emi 🗙 🕂

2

 $\leftarrow$ 

С

https://www.licencia.cl/emision/nueva/

| Enfermedad Común o Maternal      |                                                                                                    |      |
|----------------------------------|----------------------------------------------------------------------------------------------------|------|
| — Trabajador —                   |                                                                                                    |      |
| NURY                             | -7) - FONASA                                                                                                 |      |
| Empleador                        | Verificación de huella                                                                                       |      |
| Atención: Es responsabilidad d   | el tra                                                                                                    |      |
| Vigente                          |                                                                                                    |      |
| ALFA CHILENA S.A. (              | 91.97 Rut -                                                                                                  |      |
|                                  | Sr:                                                                                                    |      |
| Otorgar además 0 licenci         | as pa                                                                                                    |      |
|                                  | Ponga alguno de los dedos coloreados en el                                                                   |      |
| — Reposo —                       | LECTOR                                                                                                    |      |
| Inicio 08/08/2024 Días 42        |                                                                                                    |      |
| Su domicilio V Macul             | Al colocar el dedo sobre el lector de huellas                                                                |      |
| Dirección de renoso alternativ   | gratuitamente para mi autorizo expresamente la                                                               |      |
| Dirección de reposo alternativa  | almacenamiento de datos preexistentes de I-Med S.A.,<br>como en la de Autentia S.A., el tratamiento de tales |      |
| — Datos de la licencia ——        | datos y/o la verificación de mi identidad contra<br>dicha o dichas bases de datos va almacenados.            |      |
| 3 - Licencia Maternal Pre y Post | atal declarando haber sido informado del propósito de la inscripción, enrolamiento, transmisión y            |      |
| Prenatal 🗸 Fecha concepción      | 20 almacenamiento de tales dátos y su posible<br>comunicación a terceros, conforme lo exige el               |      |
| Z02.70 - REPOSO PRENATAL         | artículo 4º de la ley Nº 19.628.                                                                             | l l  |
|                                  |                                                                                                    | l l' |

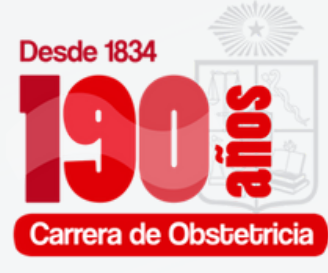

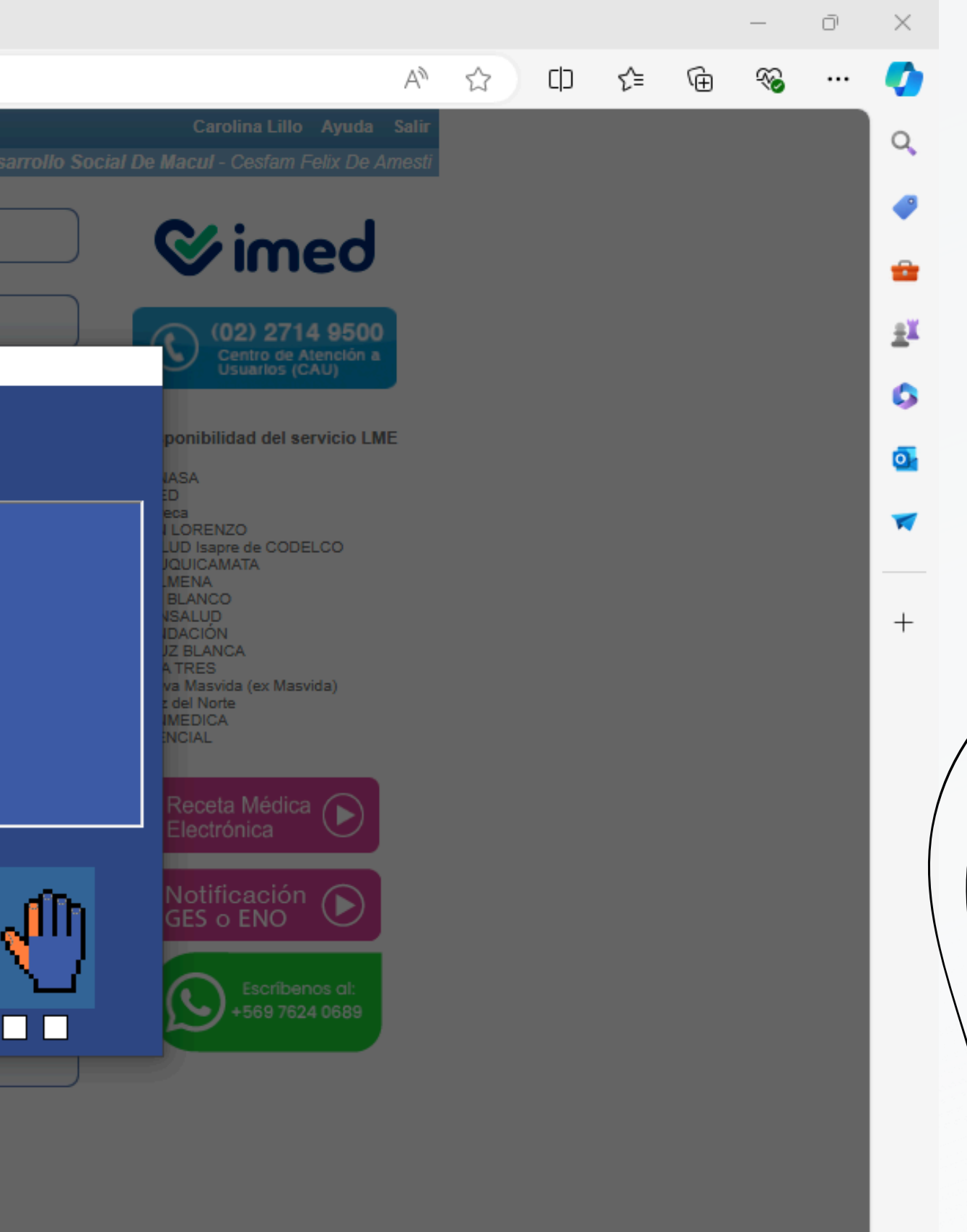

# **PRÓRROGA** LICENCIA PRENATAL

PARA LA EMISIÓN DE LA PRÓRROGA DE LICENCIA PRENATAL SÓLO CAMBIA EL PASO 12 Y 13 QUE SE DETALLA A CONTINUACIÓN.

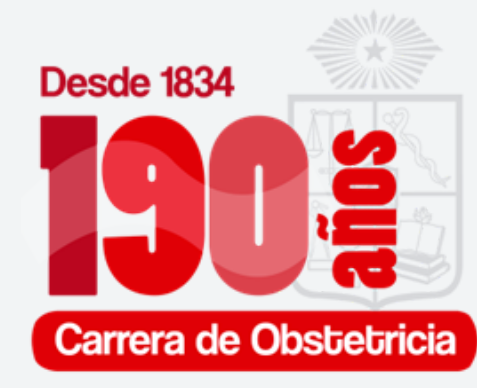

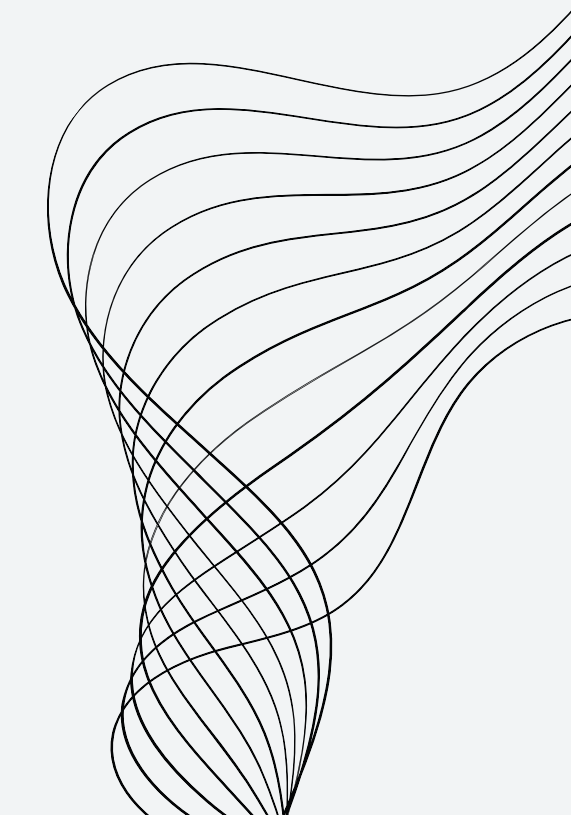

### SELECCIONAR DIAGNÓSTICO PRINCIPAL POR EL CUAL SE REALIZA LA LICENCIA, EN ESTE 12. CASO "AMPLIACIÓN REPOSO RENATAL"

/ Licencia Médica Electrónica :: Emi 🗙 🕂

.

 $\leftarrow$ 

С

| Origen de la Licencia     Origen de la Licencia     Enfermedad Común o Maternal     Trabajador     NURY     Empleador                                                                                                    | Según definición de autoridad sanitaria, las licencias médicas tipo 3<br>(Licencia Maternal Pre y Post Natal) en cotizantes FONASA, sólo puede<br>permitirse para las codificaciones Z02.70 (prenatal), Z02.71 (postnatal) y<br>Z02.72 (prórroga prenatal). |
|----------------------------------------------------------------------------------------------------|----------------------------------------------------------------------------------------------------|
| Atención: Es responsabilidad del trab                                                                                                    | ajador informar cuales son los empleadores a seleccionar:                                                                                                    |
|                                                                                                    | Empleador                                                                                                    |
| Inicio       08/08/2024       Días       42         Su domicilio       ✓       Comuna         Teléfono           Imicio       Dirección de reposo alternativa       ▼                                                                                     | Fin       18/09/2024       Total       ✓       Mañana       ✓         Calle, Nº, Depto       (+56)       COD ✓                                                                                                    |
|                                                                                                    |                                                                                                    |
| — Datos de la licencia ————                                                                                                    |                                                                                                    |
| Datos de la licencia     J - Licencia Maternal Pre y Postnatal     Prenatal      Fecha concepción 08/                                                                                                    |                                                                                                    |
| Datos de la licencia<br>3 - Licencia Maternal Pre y Postnatal<br>Prenatal V Fecha concepción 08/<br>REPOSO                                                                                                    |                                                                                                    |
| Datos de la licencia         3 - Licencia Maternal Pre y Postnatal         Prenatal ♥         Fecha concepción         08/         REPOSO         Z02.70 - REPOSO PRENATAL                                                                                |                                                                                                    |
| Datos de la licencia         3 - Licencia Maternal Pre y Postnatal         Prenatal ♥         Fecha concepción         08/0         REPOSO         202.70 - REPOSO PRENATAL         202.71 - REPOSO POSTNATAL         202.72 - AMPLIACION REPOSO PRENATAL |                                                                                                    |

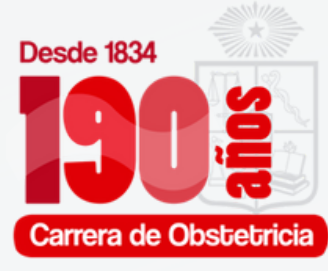

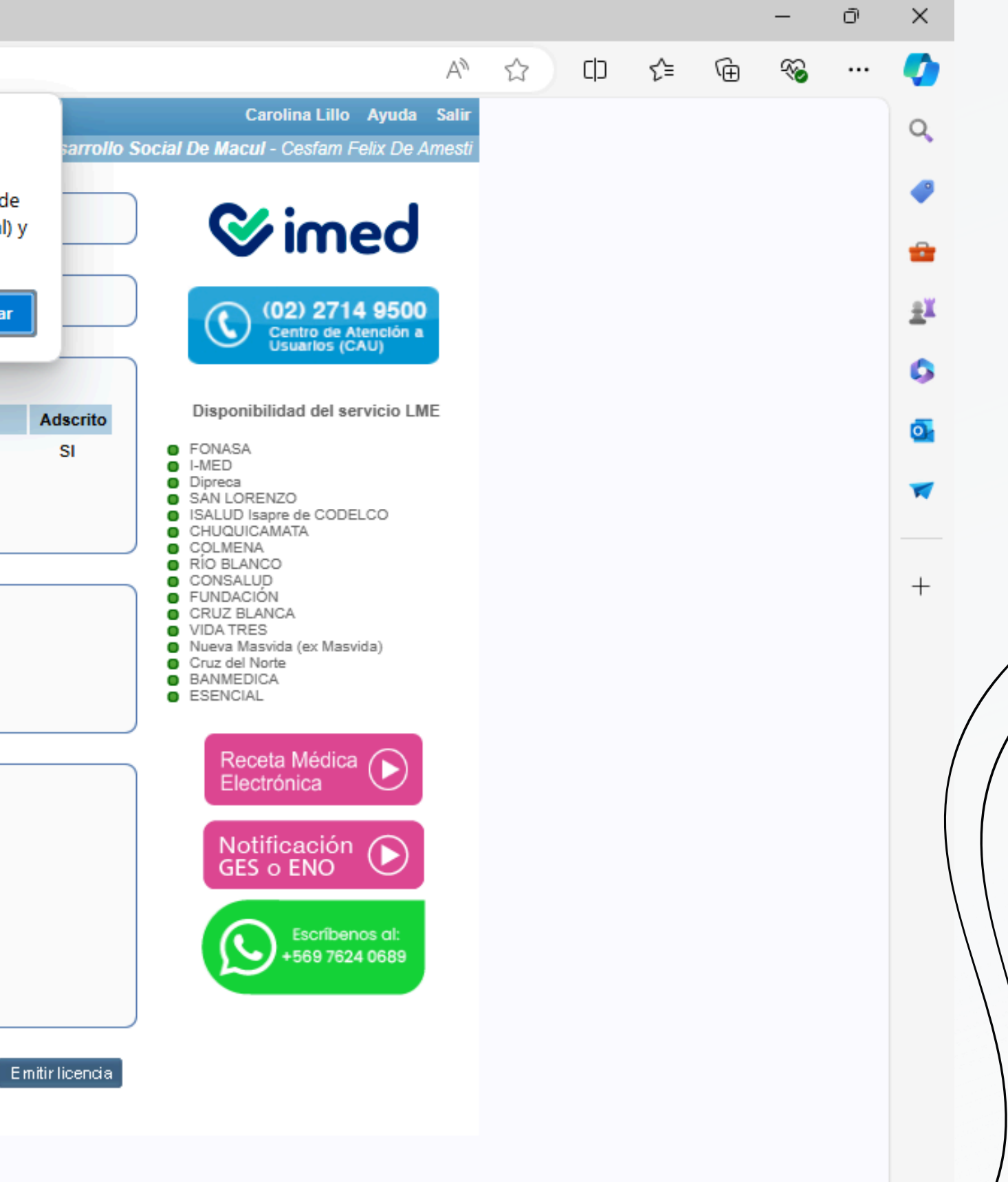

#### BAJO EL DIAGNÓSTICO PRINCIPAL ESCRIBIREMOS "PRÓRROGA LICENCIA PRENATAL". ANTES DE EMITIR EL DOCUMENTO, VERIFICAR LOS DÍAS DE LA LICENCIA YA QUE AUTOMÁTICAMENTE SE CAMBIA A "42 DIAS".

🚺 Licencia Médica Electrónica :: Emi 🗙 🕂

.

 $\leftarrow$ 

С

| NURY /                                                                                                    | 7) - FONASA                                                                                                    |
|----------------------------------------------------------------------------------------------------|----------------------------------------------------------------------------------------------------|
| — Emplead                                                                                                    | 10F                                                                                                    |
| Vigente                                                                                                    | Empleador                                                                                                    |
|                                                                                                    | ALFA CHILENA S.A. (91.974.000-0)                                                                                                    |
| Inicio 08/0                                                                                                    | 8/2024         Días         42         Fin         18/09/2024         Total         Mañana           o         V         Comuna         Calle, Nº, Depto         (+56)         COD                                                                                                    |
| Inicio 08/08<br>Su domicili<br>Teléfono<br>Dirección                                                                   | 8/2024 Días 42 Fin 18/09/2024 Total ♥ Mañana♥<br>o♥ Comuna Calle, Nº, Depto (+56) COD♥                                                                                                    |
| Inicio 08/03<br>Su domicili<br>Teléfono<br>Dirección                                                                   | 8/2024 Días 42 Fin 18/09/2024 Total ♥ Mañana ♥<br>o ♥ Comuna Calle, №, Depto (+56) COD ♥<br>i de reposo alternativa ♥<br>a la licencia                                                                                                    |
| Inicio 08/03<br>Su domicili<br>Teléfono<br>Dirección<br>Datos de<br>3 - Licencia                                       | 8/2024 Días 42 Fin 18/09/2024 Total ♥ Mañana♥<br>o ♥ Comuna Calle, №, Depto (+56) COD♥<br>a de reposo alternativa ♥<br>a la licencia<br>a Maternal Pre y Postnatal ♥ @ Recuperabilidad laboral O Inicio trámite de invalidez                                                                |
| Inicio 08/03<br>Su domicili<br>Teléfono<br>Dirección<br>Datos de<br>3 - Licencia                                       | 8/2024 Días 42 Fin 18/09/2024 Total ♥ Mañana♥<br>○ ♥ Comuna Calle, №, Depto (+56) COD♥<br>> de reposo alternativa ♥<br>> la licencia<br>> Maternal Pre y Postnatal ♥ @ Recuperabilidad laboral ○ Inicio trámite de invalidez<br>? Fecha concepción 08/08/2024                               |
| Inicio 08/03<br>Su domicili<br>Teléfono<br>Dirección<br>Datos de<br>3 - Licencia<br>Prenatal<br>Z02.72 - AN            | 8/2024 Días 42 Fin 18/09/2024 Total ▼ Mañana ▼<br>o ▼ Comuna Calle, Nº, Depto (+56) COD ▼<br>o de reposo alternativa ▼<br>e la licencia<br>a Maternal Pre y Postnatal ▼ ● Recuperabilidad laboral ○ Inicio trámite de invalidez<br>Fecha concepción 08/08/2024<br>IPLIACION REPOSO PRENATAL |
| Inicio 08/08<br>Su domicili<br>Teléfono<br>Dirección<br>Datos de<br>3 - Licencia<br>Prenatal<br>Z02.72 - AM<br>PRORROG | 8/2024 Días 42 Fin 18/09/2024 Total Mañana   o Comuna Calle, Nº, Depto (+56) COD    o de reposo alternativa      o de reposo alternativa     o e la licencia     a Maternal Pre y Postnatal     o Fecha concepción   08/08/2024     IPLIACION REPOSO PRENATAL     A LICENCIA PRENATAL       |

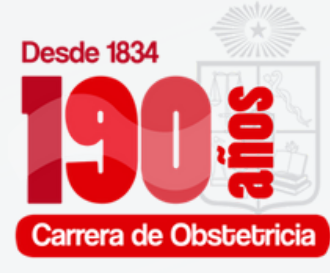

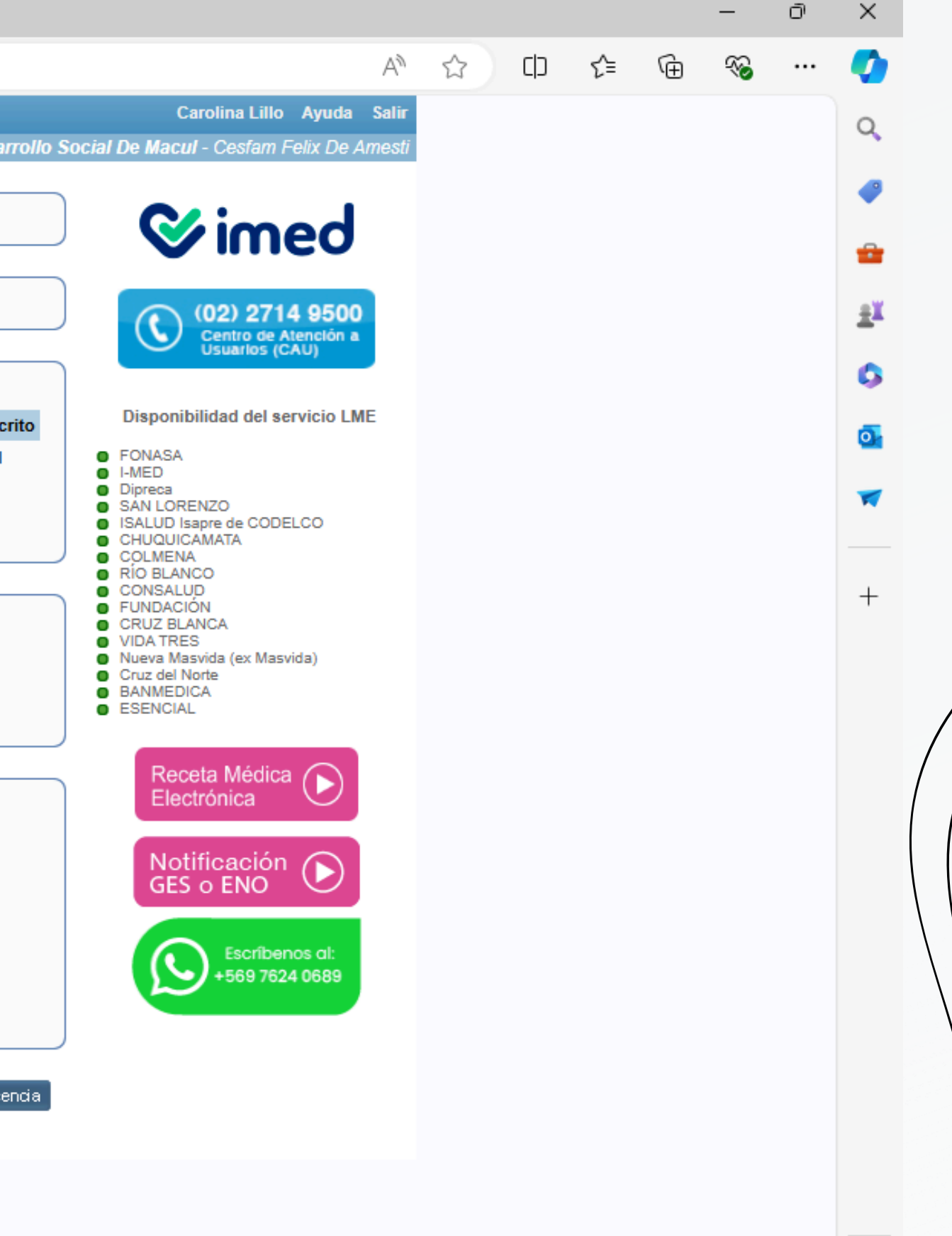

# **LICENCIA** POSTNATAL

PARA LA EMISIÓN DE LA LICENCIA POSTNATAL SÓLO CAMBIAN LOS PASOS 10 AL 13 QUE A CONTINUACIÓN SE DETALLAN:

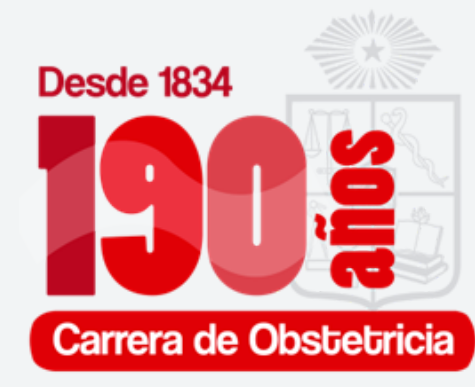

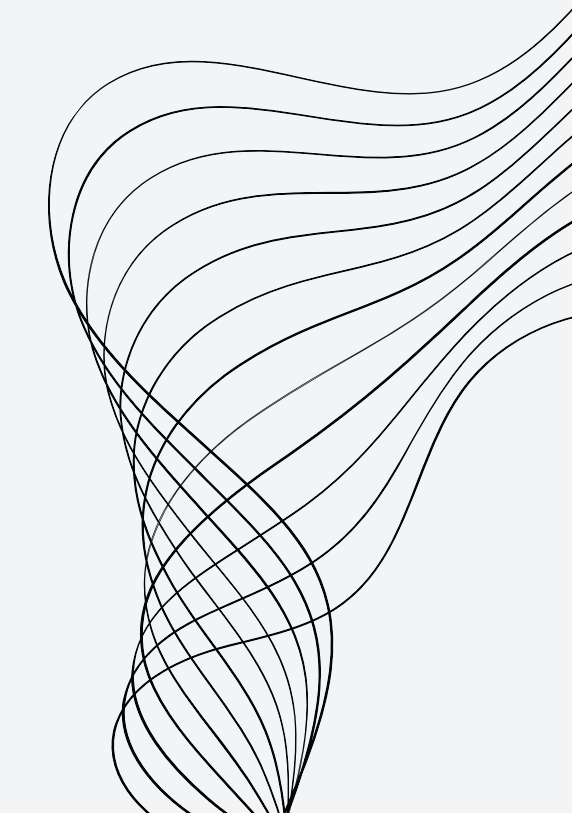

| <b>10.</b> TRAS | SELECCIONAR "TIPO DE LICENCIA", SE DEBE ESC                                                                                                    | COGE          |
|-----------------|----------------------------------------------------------------------------------------------------|---------------|
|                 |                                                                                                    |               |
|                 | /WWW.IICENCIA.CI/EMISION/NUEVA/                                                                                                    |               |
|                 | Inicio ► Emitir Licencia corporación Municipa                                                                                                    | al De Desarro |
|                 | Origen de la Licencia<br>Enfermedad Común o Maternal                                                                                                    |               |
|                 | NURY -7) - FONASA                                                                                                    |               |
|                 | Empleador                                                                                                    |               |
|                 | Vigente Empleador                                                                                                    | Adscrite      |
|                 | ALFA CHILENA S.A. (91.974.000-0)         Otorgar además       0         licencias para otros empleadores.         Reposo         Inicio       08/08/2024         Días       42         Fin       18/09/2024         Total       Mañana         Su domicilio       Comuna         Calle, Nº, Depto       (+56)         COD ▼         Teléfono         Su Dirección de reposo alternativa | SI            |
|                 | Datos de la licencia         3 - Licencia Maternal Pre y Postnatal         Prenatal         Fecha concepción         08/08/2024         Prenatal         éstico Principal         Diagnóstico plincipal         Imagnóstico plincipal         Imagnóstico plincipal                                                                                                    |               |
|                 |                                                                                                    | Emitirlicenci |

### ER SI ES PRE O POSTNATAL.

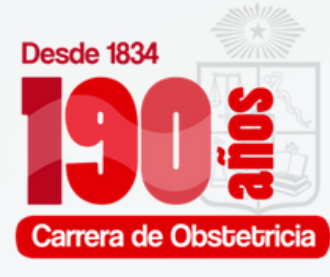

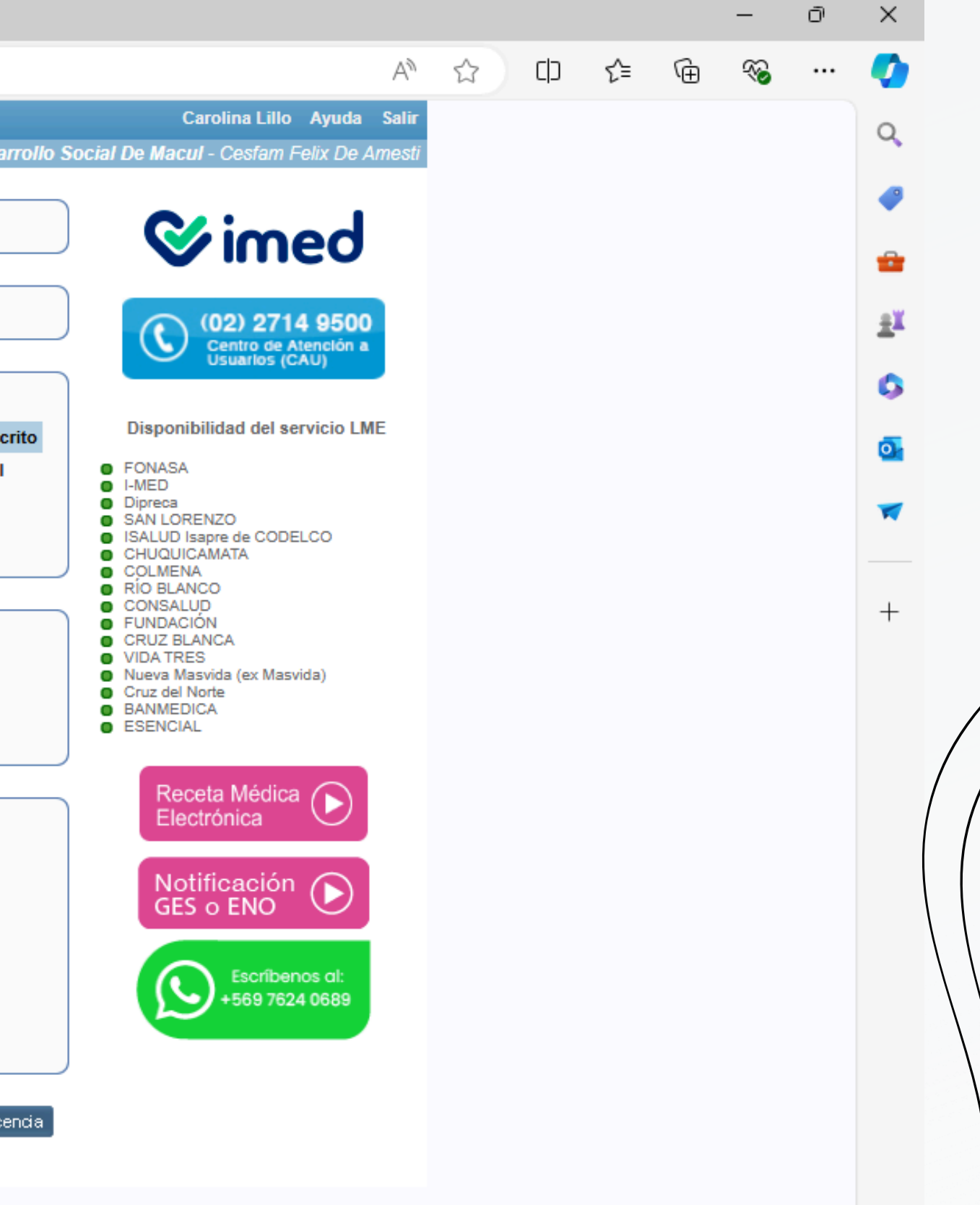

#### AL SER POSTNATAL, NOS SOLICITARÁ LOS DATOS DEL RN, QUIEN DEBE ESTAR PREVIAMENTE INSCRITO. ESTA PARTE SE COMPLETA CON EL CERTIFICADO DE NACIMIENTO.

🚺 Licencia Médica Electrónica :: Emi 🗙 🔶 🕂

 $\leftarrow$ 

С

| mitir Licencia   | Ver licencias otorgadas Anular Licencias Nueva Receta                                                         |          |
|------------------|----------------------------------------------------------------------------------------------------|----------|
| nicio 🕨 Emitir L | Licencia corporación Municipa                                                                                 | l De Des |
| — Origen d       | le la Licencia                                                                                                |          |
| Enfermedad       | i Común o Maternal                                                                                            |          |
| — Trabajad       | ior                                                                                                    |          |
| NURY             | -7) - FONASA                                                                                                  |          |
| - Emplead        | lor                                                                                                    |          |
| Atención: Es     | s responsabilidad del trabajador informar cuales son los empleadores a seleccionar:                           |          |
| Vigente          | Empleador                                                                                                    | Ads      |
| □ A              | ALFA CHILENA S.A. (91.974.000-0)                                                                              | S        |
| Otorgar aden     | más 0 licencias para otros empleadores.                                                                       |          |
| - Reposo         |                                                                                                    |          |
| Inicio 08/08     | 8/2024 Días 84 Fin 30/10/2024 Total V Mañana V                                                                |          |
| Su domicilio     | o ✔ Comuna Calle, №, Depto (+56) COD ✔                                                                        |          |
| Teléfono         |                                                                                                    |          |
| Dirección        | <u>i de reposo alternativa</u> 🔻                                                                              |          |
| — Datos de       | e la licencia                                                                                                 |          |
| 3 - Licencia     | a Maternal Pre y Postnatal    Recuperabilidad laboral Inicio trámite de invalidez                             |          |
| Postnatal 🗸      | RUN hijo(a) 12345678-9 Mortinato Fecha Nacimiento 08/08/2024                                                  |          |
| Nombre hijo(     | (a) Nombre Apellido paterno Apellido materno                                                                  |          |
| CIE-10 Diag      | gnóstico Principal                                                                                            |          |
| Diagnóstico      | principal                                                                                                    |          |
| Otros ant        | tecedentes médicos V                                                                                          |          |
| Atención: E      | El RUN del hijo tiene que ser válido. Si no cuenta con el rut del recién nacido debe ingresar rut de la madre |          |
|                  |                                                                                                    |          |

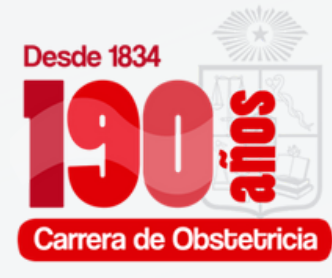

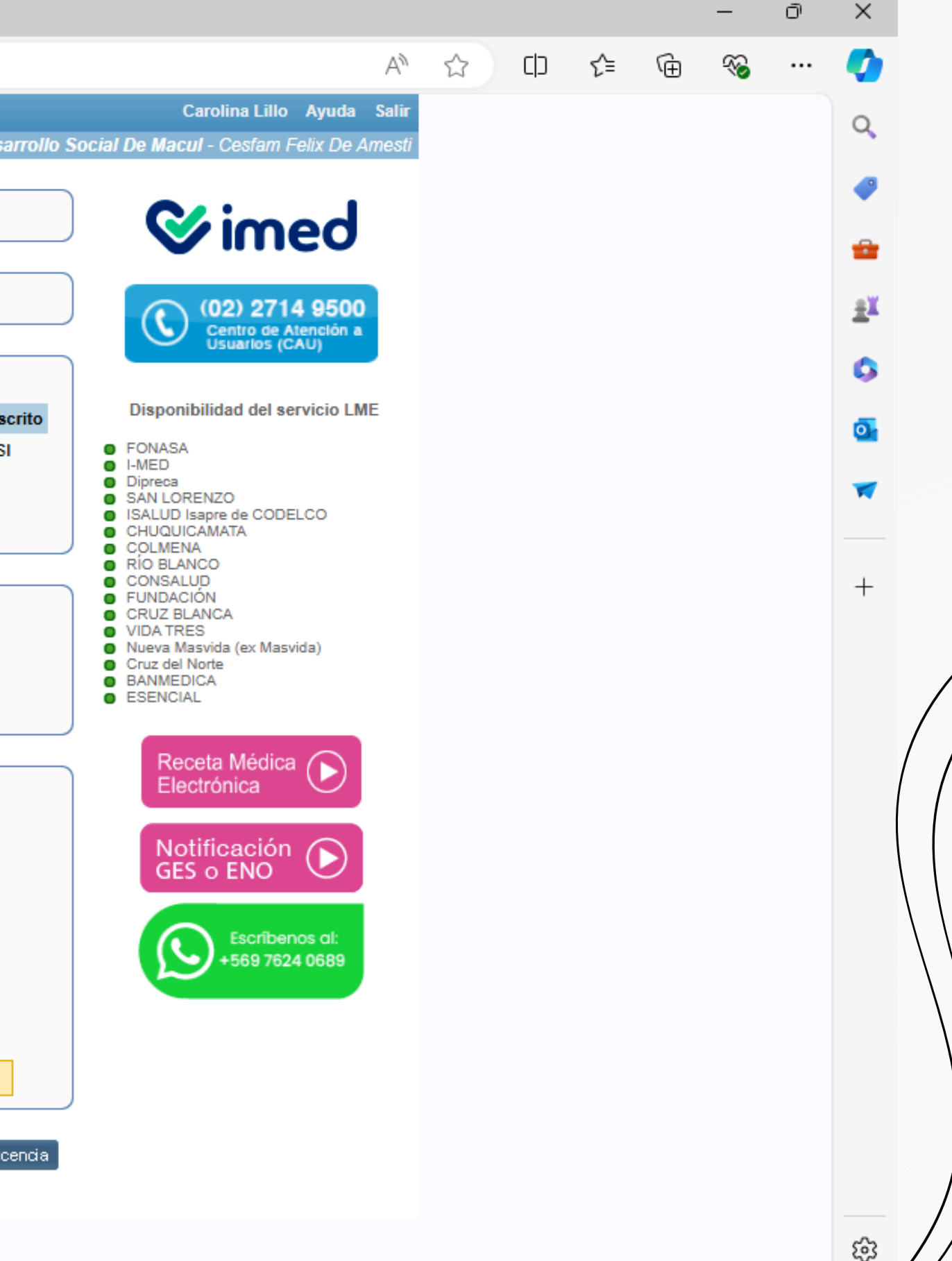

## **12.** SELECCIONAR DIAGNÓSTICO PRINCIPAL POR EL CUAL SE REALIZA LA LICENCIA

🚺 Licencia Médica Electrónica :: Emi 🗙 🕂

.

 $\leftarrow$ 

С

| - Origen de la Licencia<br>Enfermedad Común o Maternal<br>- Trabajador<br>NURY<br>- Empleador                                                                                                    | Según definición de autoridad sanitaria, las licencias médicas tipo 3<br>(Licencia Maternal Pre y Post Natal) en cotizantes FONASA, sólo puede<br>permitirse para las codificaciones Z02.70 (prenatal), Z02.71 (postnatal) y<br>Z02.72 (prórroga prenatal). |
|----------------------------------------------------------------------------------------------------|----------------------------------------------------------------------------------------------------|
| Atención: Es responsabilidad del trat                                                                                                    | ador informar cuales son los empleadores a seleccionar:                                                                                                    |
|                                                                                                    |                                                                                                    |
| Otorgar además 0 licencias par<br>— Reposo<br>Inicio 08/08/2024 Días 42                                                                                                    | in 18/09/2024 Total Y Mañana Y                                                                                                    |
| Otorgar además 0 licencias par<br>— Reposo<br>Inicio 08/08/2024 Días 42<br>Su domicilio ♥ Comuna<br>Teléfono<br>S Dirección de reposo alternativa ♥                                                                                                    | in 18/09/2024 Total V Mañana V<br>Calle, Nº, Depto (+56) COD V                                                                                                    |
| Otorgar además 0 licencias par<br>- Reposo<br>Inicio 08/08/2024 Días 42<br>Su domicilio ♥ Comuna<br>Teléfono<br>Dirección de reposo alternativa ♥<br>- Datos de la licencia                                                                                                    | in 18/09/2024 Total V Mañana V<br>Calle, Nº, Depto (+56) COD V                                                                                                    |
| Otorgar además       0       licencias par         - Reposo                                                                                                    | in 18/09/2024 Total ♥ Mañana ♥<br>Calle, №, Depto (+56) COD ♥                                                                                                    |
| Otorgar además 0 licencias par<br>Reposo<br>Inicio 08/08/2024 Días 42<br>Su domicilio V Comuna<br>Teléfono<br>Dirección de reposo alternativa V<br>Datos de la licencia<br>3 - Licencia Maternal Pre y Postnatal<br>Prenatal V Fecha concepción 08/<br>REPOSO                             | otros empleadores.<br>in 18/09/2024 Total ♥ Mañana♥<br>Calle, №, Depto (+56) COD♥<br>♥ @ Recuperabilidad laboral O Inicio trámite de invalidez                                                                                                    |
| Otorgar además 0 licencias par<br>Reposo<br>Inicio 08/08/2024 Días 42<br>Su domicilio ♥ Comuna<br>Teléfono<br>Dirección de reposo alternativa ▼<br>Datos de la licencia<br>3 - Licencia Maternal Pre y Postnatal<br>Prenatal ♥ Fecha concepción 08/<br>REPOSO<br>Z02 70 - REPOSO PRENATAL | otros empleadores.<br>in 18/09/2024 Total ♥ Mañana ♥<br>Calle, Nº, Depto (+56) COD ♥<br>♥  Recuperabilidad laboral O Inicio trámite de invalidez<br>9/2024                                                                                                  |

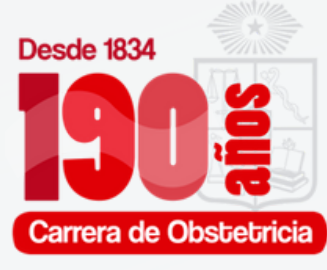

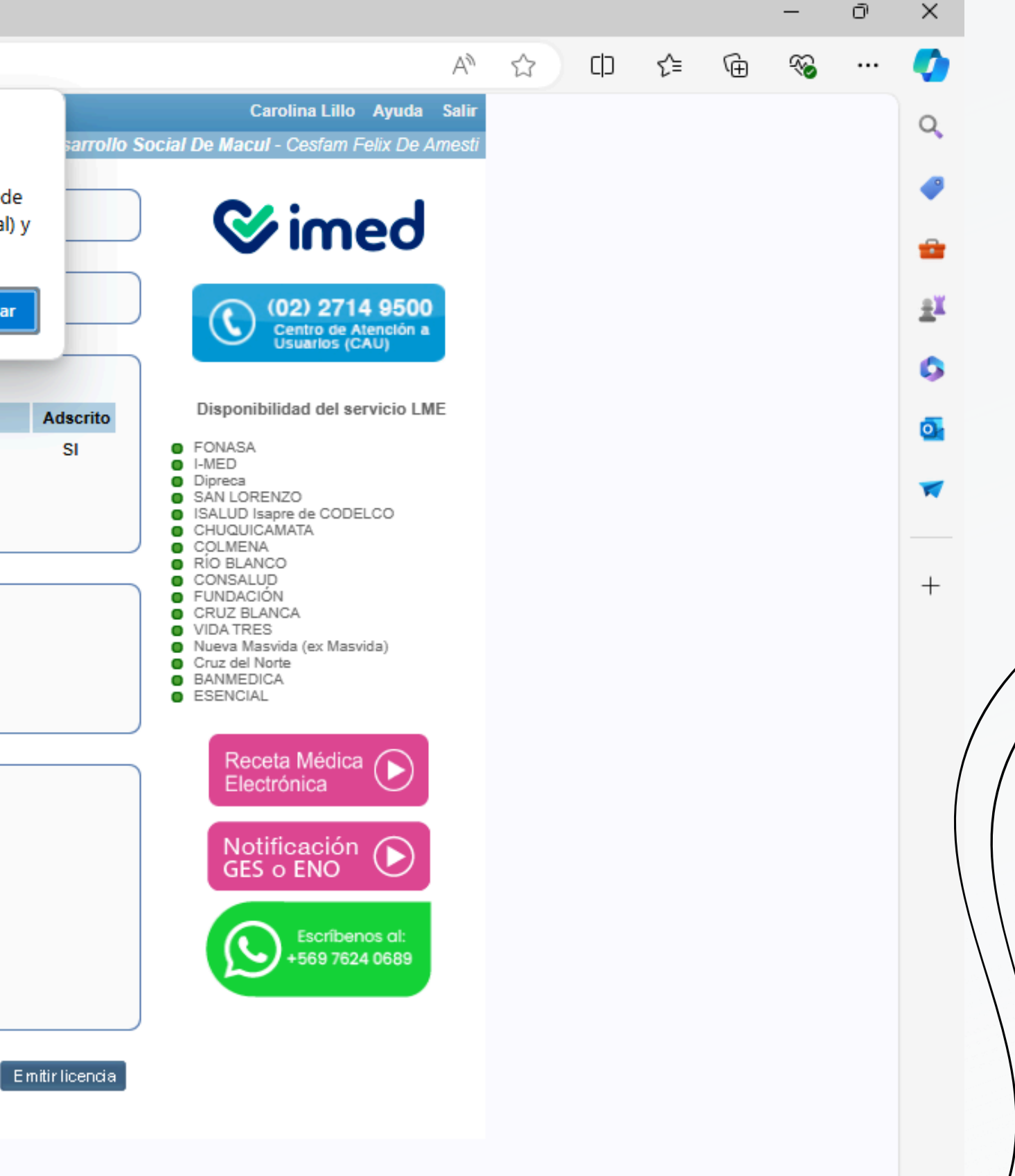

## BAJO EL DIAGNÓSTICO PRINCIPAL, LO REPETIMOS. TRAS VERIFICAR LOS DATOS APRETAMOS "EMITIR LICENCIA"

🚺 Licencia Médica Electrónica :: Emi 🗙 🕂

2

 $\leftarrow$ 

С

https://www.licencia.cl/emision/nueva/

| Emitir Licencia Ver licencias otorgadas Anular Licencias Nueva Receta                                                               |                              |
|----------------------------------------------------------------------------------------------------|------------------------------|
| Inicio 🕨 Emitir Licencia                                                                                                    | corporación Municipal De Des |
| Origen de la Licencia                                                                                                    |                              |
| Enfermedad Común o Maternal                                                                                                    |                              |
| Trabajador                                                                                                    |                              |
| NURY7) - FONASA                                                                                                    |                              |
| - Empleador                                                                                                    |                              |
| Atención: Es responsabilidad del trabajador informar cuales son los empleadores a selecciona                                        | r:                           |
| Vigente Empleador                                                                                                    | Ads                          |
| ALFA CHILENA S.A. (91.974.000-0)                                                                                                    | s                            |
|                                                                                                    |                              |
| Otorgar además 0 licencias para otros empleadores.                                                                                  |                              |
| Reposo                                                                                                    |                              |
| Inicio 08/08/2024 Días 84 Fin 30/10/2024 Total V Mañana V                                                                           |                              |
| Su domicilio V Comuna Calle Nº Depto                                                                                                | (+56) COD 🗸                  |
| Teléfono                                                                                                    |                              |
| Dirección de reposo alternativa                                                                                                    |                              |
| Datos de la licencia                                                                                                    |                              |
| 3 - Licencia Maternal Pre y Postnatal V  Recuperabilidad laboral  Inicio trámite                                                    | e de invalidez               |
| Postnatal V RUN hijo(a) 12345678-9 Mortinato Fecha Nacimiento 08/08/2024                                                            | ]                            |
| Nombre hijo(a) Nombre Apellido paterno Apellido materno                                                                             | -                            |
| Z02.71 - REPOSO POSTNATAL                                                                                                    |                              |
| REPOSO POSTNATAL                                                                                                    |                              |
|                                                                                                    |                              |
|                                                                                                    |                              |
| Otros antecedentes medicos     ✓     Ateneión: El DUN del bile tiene que ese válide. Si se supete en el sut del se tíe ese ide debe | ingroups suit do la moder    |
| Atención: El RUN del nijo tiene que ser valido. Si no cuenta con el rut del recien nacido debe i                                    | ngresar rut de la madre      |

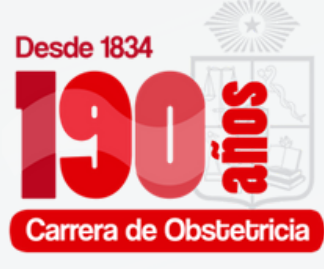

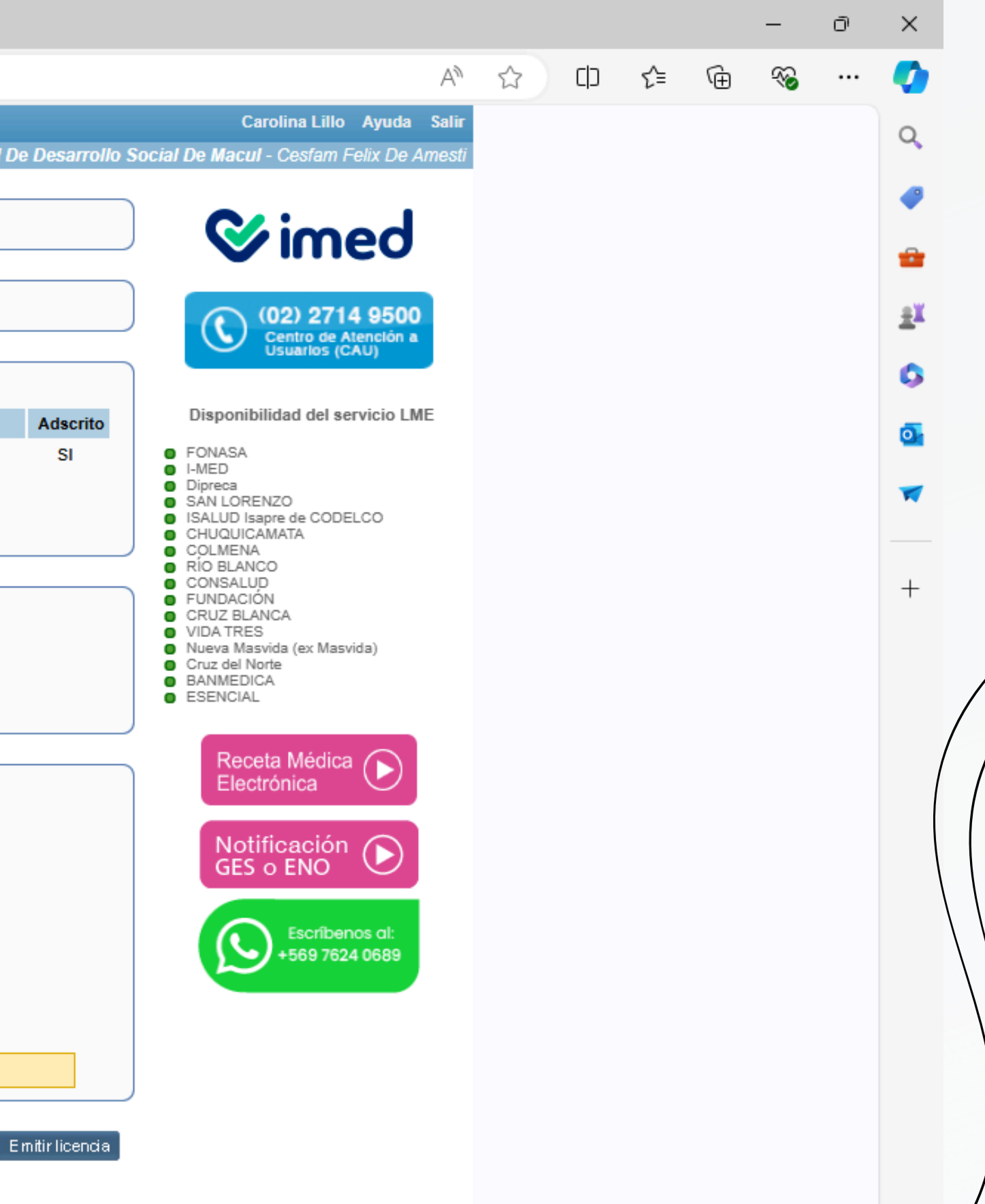